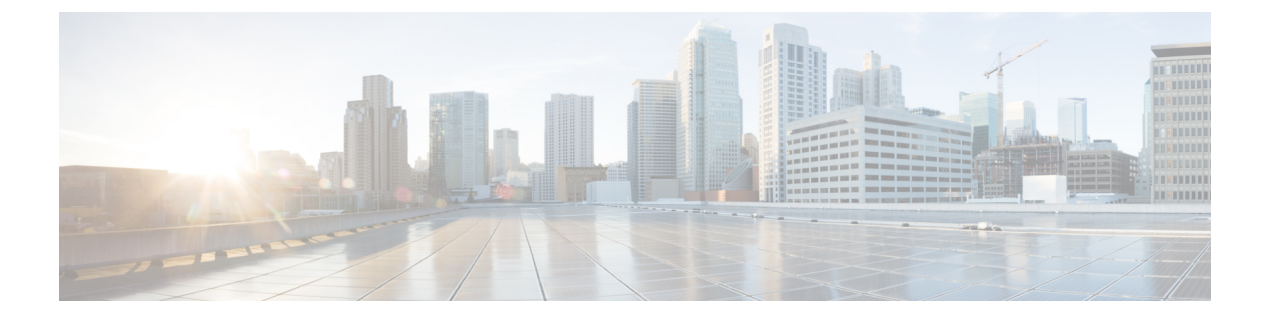

# **Gx/Sd Services**

- Gx Services, on page 1
- Sd Services, on page 53

## **Gx Services**

This section covers the following topics:

- QoS Profile, on page 1
- PCC Rules, on page 8
- Table (CRD) Driven Rules, on page 10
- Table (CRD) Driven Rule Refresh on Rule Failure, on page 24
- Custom Features, on page 29
- Emergency Data Services, on page 31
- RAN Congestion, on page 35
- Usage Monitoring, on page 39
- Bandwidth Monitoring, on page 42
- Override Control AVP, on page 45
- Common Parameters Used, on page 51

## **QoS Profile**

## **Overview**

When UE attaches to the network for the first time, it will be assigned default bearer which remains as long as UE is attached. Default bearer is best effort service. Each default bearer comes with an IP address.

This section provides details of Gx default bearer QoS parameters and also explains how CPS derives QoS in different configurations.

## **Policy Builder Configuration**

### Case 1- QoS under Gx Profile

| Step 1 | Log into Policy Builder.                                                                       |
|--------|------------------------------------------------------------------------------------------------|
| Step 2 | Select the <b>Reference Data</b> tab, and click <b>Diameter Defaults</b> > <b>Gx Profile</b> . |
| Step 3 | On the right side, click Create Child to the open the Gx Profile pane.                         |

## Case 2 - Default Bearer QoS in Service

- **Step 1** Log into Policy Builder.
- **Step 2** Select the Services tab, and then click Use Case Templates > Summary.
- Step 3 Click Use Case Template link from the right side under Create Child to create a use case template.
- **Step 4** Enter the name for use case template.
- Step 5 Select Actions tab.
- **Step 6** Click **Add** under **Service Configurations** to open the **Select Service Configuration** dialog box.
- **Step 7** Select **DefaultBearerQoS** under **gx** and select the required service configuration parameters.
- **Step 8** Click **OK** to add the service in the **Service Configuration** pane.
- **Step 9** On the **Services** tab, click **Services** > **Service Options** to create a service option, and add the use case template that the user just configured. An example is shown.

#### Figure 1: Creating a Service Option

| lame                        | Use Case Template: BasicQoS |         |                 |
|-----------------------------|-----------------------------|---------|-----------------|
| basic                       |                             |         |                 |
| Service Configurations      | DefaultBearerQoS Parameters |         |                 |
| Name                        | *Display Name               | Value   | Pull value from |
| 🔶 DefaultBearerQoS          | Priority                    | 0       |                 |
| 💠 RxQoSInformation          | Diameter Client             |         |                 |
|                             | Qci                         | 9       |                 |
|                             | Max Req Bandwidth U L       | 1000000 |                 |
|                             | Max Req Bandwidth D L       | 1000000 |                 |
|                             | Guaranteed Bit Rate U L     |         |                 |
| Add Remove 🔐 👃              | Guaranteed Bit Rate D L     |         |                 |
|                             | Apn Agg Max Bit Rate U L    | 1000000 |                 |
| <ul> <li>Actions</li> </ul> | Apn Agg Max Bit Rate D L    | 1000000 |                 |
| Сору:                       | ∡ Arp                       |         |                 |
| Current Service Option      | AllocationRetentionPriority |         |                 |
|                             | Priority Level              |         |                 |
|                             | Preemption Capability       |         |                 |
|                             | Preemption Vulnerability    |         |                 |

**Step 10** On the **Services** tab, click **Services** > **Services** to create a service, and add the same use case template. An example is shown.

#### Figure 2: Creating a Service

| *Code                                                              | *Name                    |                    |
|--------------------------------------------------------------------|--------------------------|--------------------|
| basic-qos                                                          | basic-qos                | Suppress In Porta  |
| <ul> <li>Balance Service</li> </ul>                                | Add To Sub               | Accounts           |
| Service Options                                                    |                          |                    |
| Name                                                               |                          | *Use Case Template |
| hasis                                                              |                          |                    |
|                                                                    |                          | ि BasicQoS         |
| Add Remove 🗘 🔾                                                     | <u>View Service Opti</u> | ion Parameters     |
| Add Remove 🔐 🔾                                                     | <u>View Service Opti</u> | ion Parameters     |
| Add Remove ↔ Add Remove                                            | <u>View Service Opti</u> | ion Parameters     |
| Add Remove 🕜<br>Add Create Child:<br>Automatic Balance Pr          | View Service Opti        | ion Parameters     |
| Add Remove 🔶<br>Add Create Child:<br>Automatic Balance Pr<br>Copy: | View Service Opti        | ion Parameters     |

### **Default Bearer QoS Enhancements - Gx**

CPS supports the management of Default Bearer QoS attribute values for IP-CAN sessions by applying QoS-Bounding, QoS-Mirroring and QoS-Enforced on Default Bearer QoS and these actions for individual QoS attributes can be derived based on SPR or Gx session attributes.

- QoS-Bounding is the ability for the PCRF to calculate the minimum QoS between the Requested QoS (from the P-GW) and the Authorized QoS (based on internal computation of the Logic in the PCRF) and assign that in the response message back to the P-GW.
- QoS-Mirroring is the ability for the PCRF to mirror the same QoS values back that were being requested by the P-GW in the Request Message.
- QoS-Enforcement is the ability for the PCRF to enforce the Authorized QoS computed based on its internal logic back to the P-GW in the request/response message.

To support QoS Enhancements, the user can configure object DefaultBearerQoSAction with action attribute for each possible QoS attribute and bind to the QoS action columns of the Default Bearer CRD. Also CPS binds the DefaultBearerQoS service configuration object attributes to QoS columns of the Default Bearer CRD. CPS when sends or receives a Gx request message then it needs to do a lookup from CRD tables for a match of input attributes and perform calculation of DefaultBearer QoS using values from the output attributes and the default configured in service. The QoS Actions are also applicable to PreConfigured Rules defined in CPS service configurations and are used to calculate the QoS-Information grouped AVPs of such charging rules.

CPS after calculation of default bearer QoS applies the QoS actions bounding, mirroring and enforcement to each attribute of current calculated QoS. A new class QoSInformationActions is used to override the QoS calculated from the QoSInformation and assigning the values as defined by CRD table and corresponding action from DefaultBearerQoSAction.

The DefaultBearerQoS calculations explained above are applied if the service configuration contains the service object DefaultBearerQoSAction.

CPS also supports the Gx TGPP session to store the last received QoS parameters from PCEF/PGW which helps in evaluating the QoS during CCR-U or RAR trigger.

CPS also supports QoS calculations for MPS and it takes precedence over QoS Actions while calculating default bearer QoS as shown below:

| CCR (INPUT) | Calculated QoS Value | QoS Action | CCA (OUTPUT) |
|-------------|----------------------|------------|--------------|
| MBR         | MBR                  | MIRROR     | MBR          |
| GBR         | GBR                  | MIRROR     | GBR          |
| QCI         | QCI                  | MIRROR     | QCI          |
| ARP         | ARP                  | MIRROR     | ARP          |

### **MIRRORING ACTION**

### **ENFORCING ACTION**

| CCR (INPUT) | Calculated QoS Value | QoS Action | CCA (OUTPUT) |
|-------------|----------------------|------------|--------------|
| MBR         | MBR                  | ENFORCE    | MBR          |
| GBR         | GBR                  | ENFORCE    | GBR          |
| QCI         | QCI                  | ENFORCE    | QCI          |
| ARP         | ARP                  | ENFORCE    | ARP          |

### **BOUNDING ACTION**

| CCR (INPUT) | Calculated QoS Value | QoS Action | CCA (OUTPUT)                                                |
|-------------|----------------------|------------|-------------------------------------------------------------|
| MBR         | MBR                  | BOUND      | min(MBR, MBR)                                               |
| GBR         | GBR                  | BOUND      | min(GBR, GBR)                                               |
| QCI         | QCI                  | BOUND      | max(QCI, QCI)                                               |
| ARP-PL      | ARP-PL               | BOUND      | max( <i>PL</i> , <b>PL</b> ) and PV, PC based on chosen ARP |

| CCR (INPUT) | Calculated QoS Value | QoS Action | CCA (OUTPUT)                                                                                   |
|-------------|----------------------|------------|------------------------------------------------------------------------------------------------|
| ARP-PV      | ARP-PV               | BOUND      | Set based on PL. IF PL comes from<br>CCR set CCR Value, or retain<br>Granted QoS Values        |
| ARP-PC      | ARP-PC               | BOUND      | Set based on PL. IF PL comes from<br>CCR set CCR Value, or retain<br>Calculated/Granted Values |

### **Creating the CRD Table**

The user must take special care while defining the CRD table to avoid an unconditional loop in case CRD uses cross referencing data from one table to another table.

- **Step 1** Log into Policy Builder.
- **Step 2** Select the **Reference Data** tab.
- **Step 3** Click **Custom Reference Data Tables** and create a CRD table.
- **Step 4** Select the **Services** tab, and then click **Use Case Templates** > **Summary**.
- Step 5 Click Use Case Template link from the right side under Create Child to create a use case template.
- **Step 6** Enter the name for use case template.
- Step 7 Select Actions tab.
- **Step 8** Click Add in the Service Configuration pane to open the Select Service Configuration dialog box.
- **Step 9** Select **DefaultBearerQoSActions** and click **OK** to add it in the **Service Configurations** pane.
- **Step 10** Click **DefaultBearerQoSActions** to open the parameters pane on the right side.
  - **Note** By default, **Enforce** is selected.

Use the following table if the user wants to bind QoS with the CRD table.

### Figure 3: Custom Reference Data Column

| Name                    | Use Case Template: CSCur03355-Bound-Actions |       |                                                                                   |    |
|-------------------------|---------------------------------------------|-------|-----------------------------------------------------------------------------------|----|
| CSCur03355-BoundSO      |                                             |       |                                                                                   |    |
| Service Configurations  | DefaultBearerQoSActions Parame              | ters  |                                                                                   | ×  |
| Name                    | *Display Name                               | Value |                                                                                   |    |
| DefaultBearerQoSActions | Priority                                    | 0     | Dynamically pull this value from                                                  |    |
|                         | Diameter Client                             |       | O Name (use 'Value' selume from table)                                            |    |
|                         | Qci                                         |       | ( None (use value column from table)                                              |    |
|                         | Max Reg Bandwidth U L                       | Bound | <ul> <li>Suscriber's AVP Code (Shown as Custom Data in Control Center)</li> </ul> |    |
|                         | Max Reg Bandwidth D L                       | Bound | *Required                                                                         |    |
| Add Remove 🚱 🕹          | Guaranteed Bit Rate U L                     | Bound |                                                                                   |    |
|                         | Guaranteed Bit Rate D L                     | Bound | <ul> <li>Customer Reference Data Column</li> </ul>                                |    |
|                         | Apn Agg Max Bit Rate U L                    | Bound | select <u>clear</u>                                                               |    |
| Actions                 | Apn Agg Max Bit Rate D L                    | Bound |                                                                                   |    |
| Сору:                   | → Arp                                       |       | Please select an 'AbstractColumn' object                                          |    |
| Current Service Option  |                                             |       |                                                                                   |    |
|                         |                                             |       |                                                                                   |    |
|                         |                                             |       |                                                                                   |    |
|                         |                                             |       | Default_Quota (CustomerReferenceDataTable)                                        | el |
|                         |                                             |       | FR5595_qos (CustomerReferenceDataTable) =                                         |    |
|                         |                                             |       | FR5596_qos (CustomerReferenceDataTable)                                           |    |
|                         |                                             |       | FR8798_qos (CustomerReferenceDataTable)                                           |    |
|                         |                                             |       |                                                                                   |    |
|                         |                                             |       | ø get-qos (ConditionalSearchTableGroup)                                           |    |
|                         |                                             |       |                                                                                   |    |

When the use case template is used in a Service Options, the user can bind each DefaultBearerQoSAction service object action attribute to the QoS action columns of the CRD. Similar binding of DefaultBearerQoS service configuration object attributes to QoS columns of the Default Bearer CRD can be done.

- **Step 11** Log into the Control Center to define the values for the parameters defined in Custom Reference Data tables.
- **Step 12** Select the **Configuration** tab.
- **Step 13** Under **Reference Data**, click the **Custom Reference Data Table** name to open a dialog box. Select a row and edit the values according to the user requirements.

## **Parameter Descriptions**

The following table contains a list of common parameters:

| Parameter                              | Description                                                                                                    |
|----------------------------------------|----------------------------------------------------------------------------------------------------|
| Grant Requested QoS                    | It controls whether the requested QoS should be granted or not as the default bearer QoS.                                                   |
|                                        | Default value is unchecked.                                                                                                    |
| Gx Client QoS Exclusion List           | Gx client names that are allowed not to have a default bearer QoS installed.                                                                |
| Grant Requested QoS Over<br>Global QoS | If this option is selected then the requested QoS should be granted even if<br>the global QoS is provisioned. There are three types of QoS: |
|                                        | • From service                                                                                                    |
|                                        | • From default QoS                                                                                                    |
|                                        | • From requested                                                                                                    |
|                                        | If this flag is checked then requested QoS takes priority over default QoS.                                                                 |
|                                        | Default value is unchecked.                                                                                                    |

Table 1: QoS Profile - Common Parameters

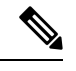

Note For description/usage of other parameters, see Common Steps, on page 17.

## **Default Bearer QoS Algorithm**

| Table 2: Defau | t Bearer QoS | Algorithm |
|----------------|--------------|-----------|
|----------------|--------------|-----------|

| Service Configuration | Requested QoS | Granted QoS                                                                                         |
|-----------------------|---------------|----------------------------------------------------------------------------------------------------|
| Yes                   | Yes           | Follow the rules mentioned in QoS Authorization Algorithm,<br>on page 7for Granted QoS calculation. |
| Yes                   | No            | Granted configured.                                                                                 |

| Service Configuration | Requested QoS | Granted QoS                                                                                |                                                                                                    |  |
|-----------------------|---------------|--------------------------------------------------------------------------------------------|----------------------------------------------------------------------------------------------------|--|
| No                    | Yes           | Reference data parameter value is "Yes".                                                   | Grant requested QoS. CPS can throttle the user based on the use case.                                                                                      |  |
|                       |               | Reference data parameter value is "No".                                                    | Grant QoS using defaults values.<br>If default values are not<br>available, reject the request. CPS<br>must define Gx QoS defaults<br>like QCI, bit rates. |  |
| No                    | No            | Grant QoS using defaults v<br>available, reject the reques<br>defaults like QCI, bit rates | /alues. If default values are not<br>t. CPS must define Gx QoS                                                                                             |  |

## **QoS Authorization Algorithm**

CPS uses the following rules to calculate granted QoS. For default bearer, configured QoS refers to Default-Bearer-QoS and for dedicated bearers configured QoS refers to Max-QoS.

Table 3: QoS Authorization Algorithm

| IP-CAN-Type/RAT-Type       | Evaluation<br>Criteria | Granted QoS                                                                                                    |                                                                                                    |                                                                                                    |
|----------------------------|------------------------|----------------------------------------------------------------------------------------------------|----------------------------------------------------------------------------------------------------|----------------------------------------------------------------------------------------------------|
| IP-CAN:GPRS                | Evaluate               | QoS-Negotiation                                                                                                  | QoS-Upgrade                                                                                                    | Result                                                                                                    |
| RAT Type: Any QoS-<br>QoS- | QoS-Negotiation        | Yes       Yes       If Requested QoS > configured<br>QoS: Grant Configured         If Requested QoS < configured | If Requested QoS > configured<br>QoS: Grant Configured<br>If Requested QoS < configured<br>QoS: Upgrade to configured |                                                                                                    |
|                            |                        | Yes                                                                                                    | No                                                                                                    | Requested QoS > configured QoS:<br>Grant configured QoS<br>Requested QoS < configured QoS:<br>Grant Requested QoS                 |
|                            |                        | No                                                                                                    | Yes                                                                                                    | Requested QoS > configured QoS:<br>Reject with<br>BEARER_NOT_AUTHORIZED<br>Requested QoS < configured QoS:<br>Grant Requested QoS |
|                            |                        | No                                                                                                    | No                                                                                                    | Requested QoS > configured QoS:<br>Reject with<br>BEARER_NOT_AUTHORIZED<br>Requested QoS < configured QoS:<br>Grant Requested QoS |

| IP-CAN-Type/RAT-Type                                            | Evaluation<br>Criteria                              | Granted QoS                                                                                                    |
|-----------------------------------------------------------------|-----------------------------------------------------|----------------------------------------------------------------------------------------------------|
| =3GPP-EPS,<br>RAT-Type<br>=<br>GERANUIRANEUIRA<br>N             | Evaluated based<br>on IP-CAN-Type<br>If RAT-Type is | Provision both QoS-Information and Default-EPS-Bearer-QoS.<br>If Requested QoS > configured QoS: Grant Configured QoS<br>If Requested QoS < configured QoS: Upgrade to configured QoS<br>Follow the rules as in IP-CAN-Type GPRS. |
| IP-CAN-Type=Non-3G<br>PP-EPS                                    | GERAN<br>Evaluate based<br>on IP-CAN-Type           | Provision both QoS-Information and Default-EPS-Bearer-QoS.                                                                                                    |
| IP-CAN-Type=DOCSIS<br>(1), xDSL (2),<br>WiMAX (3), 3GPP2<br>(4) | Evaluate based<br>on IP-CAN-Type                    | Reject CCR request with<br>DIAMETER_ERROR_BEARER_NOT_AUTHORIZED (5143)<br>result code.                                                                                                    |

## **PCC Rules**

## **Overview**

The purpose of the PCC rule is:

- To detect a packet belonging to an SDF to map that packet to proper IP-CAN bearer in downlink and uplink direction
- To identify the service
- To provide appropriate applicable charging
- · To provide policy control

There are two different types of PCC rules:

- Dynamic PCC rules: These PCC rules are dynamically provisioned by PCRF to PCEF over Gx interface.
  - Pre-configured dynamic rules: These rules can be configured using Policy Builder
  - Dynamic generated rules: These rules can be generated by CPS e.g., as result of Rx interaction.
- Pre-defined PCC rules: These PCC rules are pre-configured in the PCEF. The PCRF can advise the PCEF to activate a set of PCC rules over Gx interface.

CPS can be configured to re-attempt to install PCC rules that fail to install or activate. See Rule Retry Profiles for more information.

## **Policy Builder Configuration**

- **Step 1** Log into Policy Builder.
- **Step 2** Select the Services tab, and then click Use Case Templates > Summary.

- **Step 3** Click Use Case Template link from the right side under Create Child to create a use case template for *PreConfiguredRule*.
- **Step 4** Enter the name for use case template. For example, name the new template as **PreConfiguredRule**.
- Step 5 Select Actions tab.
- **Step 6** Click Add to open the Select Service Configuration dialog box.
- **Step 7** Select **PreConfiguredRule**, **PreDefinedRule**, and **PreDefinedRuleBase** one after another, and select the required service configuration parameters.
- **Step 8** Click **OK** to add the service in the **Service Configuration** pane.

A PCC rules consists of following parameters:

#### Table 4: PCC Rules Parameters

| Parameter                            | Description                                                                                                    |
|--------------------------------------|----------------------------------------------------------------------------------------------------|
| Service Identifier                   | The service identifier is used to identify a service or service component the SDF relates to.                                                                                                    |
| charging key and charging parameters | online or offline charging                                                                                                    |
| Flow status                          | Defines whether the service data flow is enabled (2) or disabled (3).                                                                                                    |
| Rating Group                         | The charging key for the PCC rule used for rating purposes.                                                                                                    |
| Service Identifier                   | The service identifier is used to identify the service or the service component the service data flow relates to.                                                                                                    |
| Reporting Level                      | The Reporting-Level AVP is of type Enumerated, and it defines on what level the PCEF reports the usage for the related PCC rule. There are three types of reporting levels:                                                                                                    |
|                                      | • SERVICE_IDENTIFIER_LEVEL (0): This value shall be used to indicate that the usage shall be reported on service id and rating group combination level, and is applicable when the Service-Identifier and Rating-Group have been provisioned within the Charging-Rule-Definition AVP and Rating-Group AVP have been provisioned within the Charging-Rule-Definition AVP. Applicable for offline charging. |
|                                      | • RATING_GROUP_LEVEL (1): This value shall be used to indicate that the usage shall be reported on rating group level, and is applicable when the Rating-Group has been provisioned within the Charging-Rule-Definition AVP and Rating-Group AVP have been provisioned within the Charging-Rule-Definition AVP. Applicable for offline charging.                                                          |
|                                      | • SPONSORED_CONNECTIVITY_LEVEL (2): This value shall be used to indicate that the usage shall be reported on sponsor identity and rating group combination level, and is applicable when the Sponsor-IdentityAVP, Application-Service-Provider-Identity AVP and Rating-Group AVP have been provisioned within the Charging-Rule-Definition AVP. Applicable for offline charging.                          |

| Parameter       | Description                                                                                                    |
|-----------------|----------------------------------------------------------------------------------------------------|
| Metering Method | The Metering-Method AVP (AVP code 1007) is of type Enumerated, and it defines what parameters shall be metered for offline charging. The PCEF may use the AVP for online charging in case of decentralized unit determination and having three values:         |
|                 | • DURATION (0): This value shall be used to indicate that the duration of the service data flow shall be metered.                                                                                                    |
|                 | • VOLUME (1): This value shall be used to indicate that volume of the service data flow traffic shall be metered.                                                                                                    |
|                 | • DURATION_VOLUME (2): This value shall be used to indicate that the duration and the volume of the service data flow traffic shall be metered.                                                                                                    |
| Precedence      | Indicates the precedence of QoS rules or packet filters.                                                                                                    |
| Retry Profile   | Indicates the Rule Retry Profile to be used. Upon receipt of a Charging-Rule-Report indicating the failure to install or activate one or more rules, CPS will evaluate the failed rules and take further action. See Rule Retry Profiles for more information. |

**Step 9** On the **Services** tab, click **Services** > **Service Options** to create a service option and add the configured use case template.

- **Note** To activate a predefined charging rule at PCEF, charging rule name must be used as a reference to the predefined charging rule. To activate a group of predefined charging rules within PCEF (For example, Gold users or gaming services) charging rule base name must be used as a reference to the group of predefined charging rules.
- **Step 10** On the Services tab, click Services > Services to create a service and add the configured use case template.

## **Table (CRD) Driven Rules**

## **Overview**

ASR5K supports handling of Service Group QoS and defines new Gx AVPs which are exchanged between PCEF and PCRF. Additionally, CPS (PCRF) already supports various use cases related to PCC Rules provisioning and usage monitoring control as defined in 3GPP specification 29.212. Also, the new AVPs related to CISCO Service Group QoS are already supported in CPS.

This feature uses capabilities of Custom Reference Data tables and Search Table Group functionality of CPS.

CPS supports defining a Custom Reference Data table where in all sub-elements of Cisco QoS Group rules are possible to be configured with different values for each element. Also, it is possible to group these rules under a logical group. The application at run time supports queries based on this configured logical group, and Search Table Group, and is able to retrieve all applicable CISCO Service QoS Group rules and its sub-elements.

This feature can be configured by using three service options namely, TableDrivenCiscoQosGroupRule (For Cisco QoS Group rules), TableDrivenChargingRule (For dynamic PCC rules), and

TableDrivenPredefinedChargingRule (For predefined PCC charging rules). Description of their common parameters is listed in the following table.

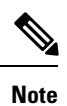

Currently, Table Driven Rules does not support wildcards.

## Table 5: Common Parameters between TableDrivenCiscoQosGroupRule, TableDrivenChargingRule, and TableDrivenPredefinedChargingRule

| Parameter        | Description                                                                                                    |
|------------------|----------------------------------------------------------------------------------------------------|
| Search Group     | Search Group is a constant value which CPS uses to search within the Search Table Group indicated by "Search Table" element.         |
| Search Column    | Search Column must be bound to the Key column of the STG (which must be given a data type of Text).                                  |
| Rule Name Source | Rule Name Source must be a key column as well. This filed must be bound to the rule name column within the STG which should be Text. |

| Table 6: Common Parameters between TableDrivenCiscoQosGroupRule and TableDrivenChargingRu |
|-------------------------------------------------------------------------------------------|
|-------------------------------------------------------------------------------------------|

| Parameter                       | Description                                                                                                    |
|---------------------------------|----------------------------------------------------------------------------------------------------|
| Flow Status Source              | Flow Status Source must be bound to the Flow status column within the STG which should be Text.                                                                                                    |
| Monitoring key Source           | Monitoring key Source must be bound to the Monitoring Key column within the STG which should be Text.                                                                                                    |
| Encoding format Source          | Encoding format Source must be bound to the Encoding format column within the STG which should be either Boolean or Text. If this is defined as Text Data Type then Valid Values must be provided as (True/False).                                                                                                    |
| Redirect Enabled Source         | Redirect Enabled Source must be bound to the Redirect Enabled column within<br>the STG which should be either Boolean or Text. If this is defined as Text Data<br>Type then Valid Values must be provided as (True/False).                                                                                                    |
| Redirect Address Type<br>Source | Redirect Address Type Source must be bound to the Redirect Address Type column within the STG which should be Text.                                                                                                    |
| Redirect Address Source         | Redirect Address Source must be bound to the Redirect Address column within the STG which should be Text.                                                                                                    |
| Use Override Server<br>Address  | Use Override Server Address must be bound to the Use Override Server Address column within the STG which should be either Boolean or Text. If this is defined as Text Data Type then Valid Values must be provided as (True/False). If this flag is true then it will take the address from the service option and if it is false then it would not override the redirect server address. |

| Parameter                         | Description                                                                                                    |
|-----------------------------------|----------------------------------------------------------------------------------------------------|
| Input List (List)                 |                                                                                                    |
| Crd Column                        | The Crd column is bound to the appropriate key column within the STG for those AVPs which are inputs to this table. |
| Referenced Output<br>Column       | Reserved for future use.                                                                                            |
| Column Value                      | The value of the AVP that is bound to the Crd Column and has a single value.                                        |
| Referenced MultiValue<br>AVP Name | The name of the attribute that is bound to the Crd Column and has multiple values.                                  |

| Table 7: Common Parameters between | n TableDrivenChargingRule and | d TableDrivenPredefinedChargingRul |
|------------------------------------|-------------------------------|------------------------------------|
|------------------------------------|-------------------------------|------------------------------------|

## **Policy Builder Configuration**

### Table Driven Cisco QoS Group Rule

| blop I Dog into I oney Dunder | Step 1 | Log into Policy Builder |
|-------------------------------|--------|-------------------------|
|-------------------------------|--------|-------------------------|

**Step 2** Select the Services tab, and then click Use Case Templates > Summary.

- **Step 3** Click Use Case Template link from the right side under Create Child to create a use case template for *TableDrivenCiscoQosGroupRule*.
  - a) Enter the name for use case template. For example, name the new template as TableDrivenCiscoQoSGroupRule.
  - b) Select Actions tab.
  - c) Click Add under Service Configurations.

**Select Service Configuration** dialog box opens, and all of the service configuration objects that are available on the PCRF are listed.

- d) Scroll down to the gx area in the list of service configuration objects, and select TableDrivenCiscoQoSGroupRule.
- **Step 4** Select **Services** > **Summary**.
- **Step 5** Click the **Service Option** link from the right side under **Actions** to create a service option using the *TableDrivenCiscoQosGroupRule* use case template.

For usage of common parameters, see Common Parameter Descriptions.

**Step 6** To bind the Value, select the name from the Display Name column and in Value column click .... to open Please select a 'CustomerReferenceDataTable' object.

See Common Steps, on page 17 to continue with the configuration.

### **Table Driven Charging Rule**

- **Step 1** Log into Policy Builder.
- **Step 2** Select the Services tab, and then select Use Case Templates > Summary.

L

**Step 3** Click Use Case Template link from the right side under Create Child to create a use case template for Table Driven Charging Rule.

- a) Enter the name for use case template. For example, name the new template as **TableDrivenChargingRule**.
- b) Select Actions tab.
- c) Click Add under Service Configurations.

**Select Service Configuration** dialog box opens, and all of the service configuration objects that are available on the PCRF are listed.

- d) Scroll down to the gx area in the list of service configuration objects, and select TableDrivenChargingRule.
- **Step 4** Select Services > Summary.
- **Step 5** Click the **Service Option** link from the right side under **Actions** to create a service option using the *TableDrivenChargingRule* use case template.

For usage of common parameters, see Common Parameter Descriptions. Other parameters can be configured as follows:

| Parameter               | Description                                                                                                    |  |
|-------------------------|----------------------------------------------------------------------------------------------------|--|
| Online Source           | Online Source must be bound to the appropriate column within the STG, and Type should be Number. The possible values are mentioned in 3GPP specification 29.212.                                                                                                    |  |
| Offline Source          | Offline Source must be bound to the appropriate column within the STG, and Type should be Number. The possible values are mentioned in 3GPP specification 29.212.                                                                                                    |  |
| Rating Group Source     | Rating Group Source must be bound to the appropriate column within the STG, and Type should be Number. The possible values are mentioned in 3GPP specification 29.212.                                                                                                    |  |
| Service Id Source       | Service Id Source must be bound to the appropriate column within the STG, and Type should be Number. The possible values are mentioned in 3GPP specification 29.212.                                                                                                    |  |
| Reporting Level Source  | Reporting Level Source must be bound to the appropriate column within the STG, and Type should be Number. The possible values are mentioned in 3GPP specification 29.212.                                                                                                    |  |
| Precedence Source       | Precedence Source must be bound to the appropriate column within the STG, and Type should be Number. The possible values are mentioned in 3GPP specification 29.212.                                                                                                    |  |
| Metering Method Source  | Metering Method Source must be bound to the appropriate column within the STG, and Type should be Number. The possible values are mentioned in 3GPP specification 29.212.                                                                                                    |  |
| Flow Information Source | Flow Information Source must be bound to the appropriate column within the STG, and Type should be Text.                                                                                                    |  |
|                         | Note A particular format should be used when adding Flow Information Source<br>parameter so that CPS can perform proper Flow Information grouped AVP<br>mapping. A wrongly formatted Flow Information Source can result in missing<br>AVPs under Gx Flow Information AVP. Here is the format:<br><flow-description>;<flow-direction>;<decimal value<br="">of first octet of ToS-Class-AVP&gt;;<decimal of<br="" value="">second octet of ToS-Class-AVP&gt;;</decimal></decimal></flow-direction></flow-description> |  |

#### Table 8: TableDrivenChargingRule Parameters

| Parameter                              | Description                                                                                                    |
|----------------------------------------|----------------------------------------------------------------------------------------------------|
| Use Override Server Address            | Use Override Server Address must be bound to the appropriate column within the STG, and Type should be either True/False or Text. If this is defined as Text Type then valid values must be provided as True/False. |
| Override Server Address                | Override Server Address is a constant value and if the Use Override Server Address flag is set to False, the parameter value is ignored.                                                                            |
| Qci Source                             | Qci Source must be bound to the appropriate column within the STG, and Type should be Number. For more information, refer to Common Parameters Used, on page 51.                                                    |
| Max Req Bandwidth U L<br>Source        | Max Req Bandwidth U L Source must be bound to the appropriate column within the STG, and Type should be Number. For more information, refer to Common Parameters Used, on page 51.                                  |
| Max Req Bandwidth D L<br>Source        | Max Req Bandwidth D L Source must be bound to the appropriate column within the STG, and Type should be Number. For more information, refer to Common Parameters Used, on page 51.                                  |
| Guaranteed Bit Rate U L<br>Source      | Guaranteed Bit Rate U L Source must be bound to the appropriate column within the STG, and Type should be Number. For more information, refer to Common Parameters Used, on page 51.                                |
| Guaranteed Bit Rate D L<br>Source      | Guaranteed Bit Rate D L Source must be bound to the appropriate column within the STG, and Type should be Number. For more information, refer to Common Parameters Used, on page 51.                                |
| Arp Priority Level Source              | Arp Priority Level Source must be bound to the appropriate column within the STG, and Type should be Number. For more information, refer to Common Parameters Used, on page 51.                                     |
| Arp Preemption Capability<br>Source    | Arp Preemption Capability Source must be bound to the appropriate column within the STG, and Type should be Number. For more information, refer to Common Parameters Used, on page 51.                              |
| Arp Preemption Vulnerability<br>Source | Arp Preemption Vulnerability Source must be bound to the appropriate column within the STG, and Type should be Number. For more information, refer to Common Parameters Used, on page 51.                           |
| Apn Agg Max Bit Rate U L<br>Source     | Apn Agg Max Bit Rate U L Source must be bound to the appropriate column within the STG, and Type should be Number. For more information, refer to Common Parameters Used, on page 51.                               |
| Apn Agg Max Bit Rate D L<br>Source     | Apn Agg Max Bit Rate D L Source must be bound to the appropriate column within the STG, and Type should be Number. For more information, refer to Common Parameters Used, on page 51.                               |
| Rule Retry Profile Name                | Rule Retry Profile Name must be bound to the appropriate column within the STG, and Type should be Text. For more information, refer to Common Parameters Used, on page 51.                                         |

| Parameter                            | Description                                                                                                    |
|--------------------------------------|----------------------------------------------------------------------------------------------------|
| Provision Default Bearer Qo<br>S     | Provision Default Bearer Qo S must be bound to the appropriate column within the STG, and Type should be either True/False or Text. If Type is defined as Text, then valid values must be provided as True/False. If the value is True, the Default Bearer QoS information from the session is applied to the rule while QoS information derived from the above parameters in this STG are ignored. |
| Tdf Application Identifier<br>Source | Tdf Application Identifier Source references the application detection filter (for example, its value may represent an application such as a list of URLs, etc.), which the PCC rule for application detection and control in the PCEF applies. Tdf Application Identifier Source must be bound to the appropriate column within the STG, and Type should be Text.                                  |
| Mute Notification Source             | An indication whether application start/stop notification is to be muted for ADC Rule by the TDF. Mute Notification Source must be bound to the appropriate column within the STG, and it should be either Number or Decimal.                                                                                                    |
| Input List (List)                    |                                                                                                    |
| Crd Column                           | The Crd column is bound to the appropriate key column within the STG for those AVPs which are inputs to this table.                                                                                                    |
| Referenced Output Column             | Reserved for future use.                                                                                                    |
| Column Value                         | The value of the AVP that is bound to the Crd Column and has a single value.                                                                                                    |
| Referenced MultiValue AVP<br>Name    | The name of the attribute that is bound to the Crd Column and has multiple values.                                                                                                    |

**Step 6** To bind the value, click the **Value** field, and then click ... to select a value.

**Step 7** Select the required object to bind and click **OK**.

A sample selection is shown as follows:

#### Figure 4: Binding a Value

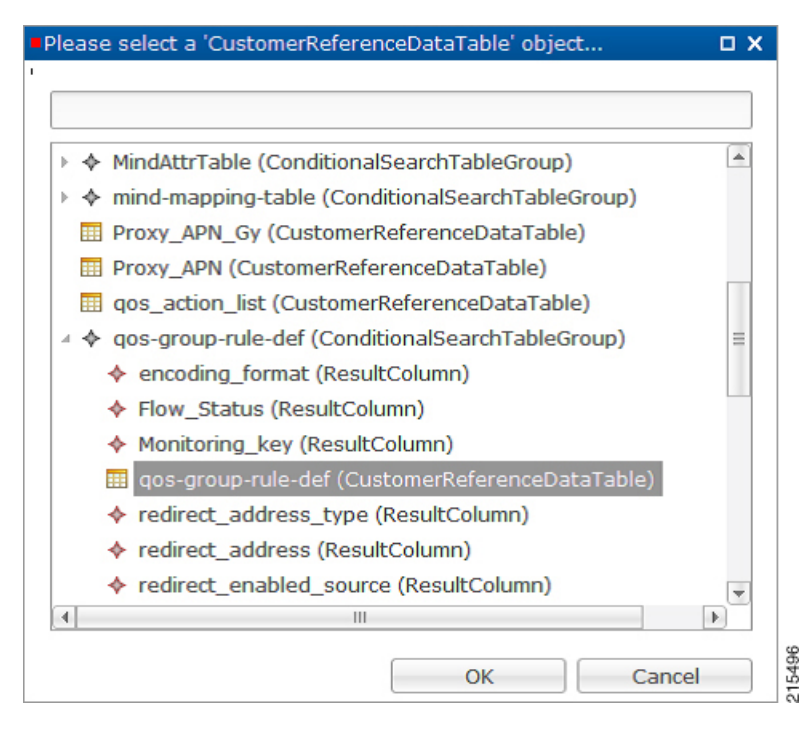

### See Common Steps, on page 17 to continue with the configuration.

### **Table Driven Predefined Charging Rule**

- **Step 1** Log into Policy Builder.
- **Step 2** Select the Services tab, and then select Use Case Templates > Summary.
- **Step 3** Click Use Case Template link from the right side under Create Child to create a use case template for Table Driven Predefined Charging Rule.
  - a) Enter the name for use case template. For example, name the new template as TableDrivenPredefinedChargingRule.
  - b) Select Actions tab.
  - c) Click Add under Service Configurations.

Select Service Configuration dialog box opens, and all of the service configuration objects that are available on the PCRF are listed.

- d) Scroll down to the gx area in the list of service configuration objects, and select TableDrivenPredefinedChargingRule.
- e) Save the use case template.
- Step 4 Select Services > Summary.
- **Step 5** Click the **Service Option** link from the right side under **Actions** to create a service option using the *TableDrivenPredefinedChargingRule* use case template.

For description/usage of common parameters, see Overview, on page 10 and Common Parameter Descriptions.

- **Step 6** To bind the value, click the **Value** field and enter a value or click ... to select a value.
- **Step 7** Select the required object to bind and click **OK**.

A sample selection is shown as follows:

#### Figure 5: Binding a Value

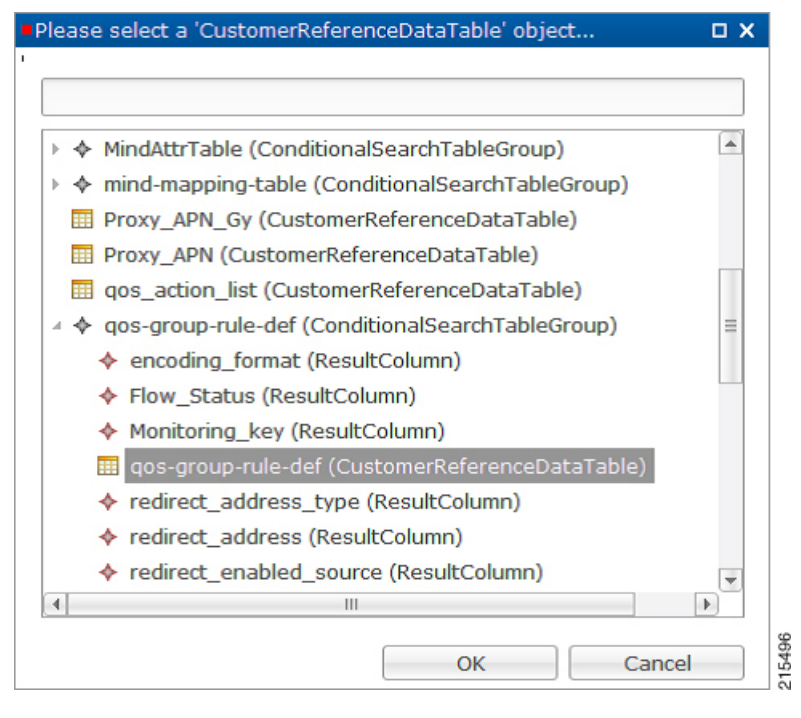

See Common Steps, on page 17 to continue with the configuration.

## **Common Steps**

- **Step 1** Since this approach leverages Custom Reference and Search Table Group capabilities of CPS, we need to configure a Search Table Group to be able to use the above Service Configuration to configure a Search-Group-Table with the output column specified.
  - The "Rule\_Group" in the STG is the key column indicating that searches need to be based on it.
  - The "Search Group" and "Search Column" are expected to be configured or bound to the "Rule\_Group" column of the STG.
- **Step 2** It is possible to retrieve the redirect Address related elements of CISCO Service Group QoS from another table.
  - **Note** In other cases if Redirect URL STG is not required, and if redirect URL is being derived from other components of CPS, the use of override address is essential. The override server address can be derived from retrievers when the redirect address is not populated from CRD.

## **Control Center Configuration**

- **Step 1** Log into Control Center.
- **Step 2** Select the **Configuration** tab, and then select **Configuration** > **Reference Data**.
- **Step 3** Select the STG created in Policy Builder and add data by creating new rows.

## **CRD Supported Features**

## **Table Driven Rule Name Support**

This feature allows CPS to filter the table generated rules (TableDrivenCiscoQosGroupRule, TableDrivenChargingRule, and TableDrivenPredefinedChargingRule) based on what the PCEF supports (via another rule list from CRD). Only rules common to both tables are included in actual policy.

- **Step 1** Create a new STG/CRD called 'gw-version-mapping-table'.
  - Based on the incoming Gx origin Host and Gx Origin Realm, determine the GW Version.
  - Make this table as 'Best Match': Enable the check box for best match utility.

#### Table 9: gw-version-mapping-table Parameters

| Origin Host (Input)              | Original Realm (Input)            | GW Version (Output) |
|----------------------------------|-----------------------------------|---------------------|
| gx_origin_host                   | gx_origin_realm                   | gw_version          |
| Bind to 'Gx Request Origin-Host' | Bind to 'Gx Request Origin-Realm' | NA                  |

### Figure 6: Origin Host

| Name                             |                    | Display Name<br>gw-version-mapping-table |                       |                    |         |                  |              |                                                                                                    |  |
|----------------------------------|--------------------|------------------------------------------|-----------------------|--------------------|---------|------------------|--------------|----------------------------------------------------------------------------------------------------|--|
| gw-version-mapping-table         |                    |                                          |                       | Cache Results      |         |                  |              |                                                                                                    |  |
| Activation Condition             |                    |                                          |                       | *Evaluation        |         | n Order          |              |                                                                                                    |  |
|                                  | select clear       | Best N                                   | fatch                 | 0                  | 0       |                  |              |                                                                                                    |  |
| Columns                          |                    |                                          |                       |                    |         |                  |              |                                                                                                    |  |
| *Name                            |                    | Displ                                    | ay Name               |                    | *Use In | Conditic *Type   | Key          | Required                                                                                                    |  |
| origin_host                      |                    | ORIGIN HOST                              |                       |                    | ~       | Text             | ~            | $\checkmark$                                                                                                    |  |
| origin_realm                     |                    | ORIG                                     | SIN REALM             |                    | ~       | Text             | 1            | Image: A start of the start of the start          |  |
| gw_version                       |                    | GW V                                     | /ERSION               |                    | 1       | Text             |              | <ul> <li>Image: A set of the set of the</li></ul> |  |
| Add Remove 😯 🤑                   |                    |                                          |                       |                    |         |                  |              |                                                                                                    |  |
| /alid Values                     |                    |                                          | Validation            |                    | Ru      | ntime Binding    |              |                                                                                                    |  |
| The values allowed in Control Ce | nter for this colu | mn                                       | Validation used by Co | ntrol Center       | Wh      | ich rows match   | when a mess  | age is received                                                                                                    |  |
| <ul> <li>All</li> </ul>          |                    |                                          | Regular Expression    | Regular Expression |         | ○ None           |              |                                                                                                    |  |
| C List of Valid Values           |                    |                                          |                       |                    | C       | Bind to Subscril | ber AVP code |                                                                                                    |  |
| *Name                            | Display N          | ame                                      | Regular Expression    | Description        |         |                  |              |                                                                                                    |  |
|                                  |                    |                                          |                       |                    | ۲       | Bind to Session  | Policy State | Field                                                                                                    |  |
|                                  |                    |                                          |                       |                    |         |                  |              |                                                                                                    |  |

### Figure 7: Origin Realm

| *Name                                                                            | D                                    | isplay Name               |                                                                                                    |                                                                                 |                                   |                                                                                                    |          |  |  |
|----------------------------------------------------------------------------------|--------------------------------------|---------------------------|----------------------------------------------------------------------------------------------------|---------------------------------------------------------------------------------|-----------------------------------|----------------------------------------------------------------------------------------------------|----------|--|--|
| gw-version-mapping-table                                                         |                                      | gw-version-mapping-table  | Cache                                                                                                    | Results                                                                         |                                   |                                                                                                    |          |  |  |
| Activation Condition                                                             |                                      |                           | *Evalua                                                                                                    | *Evaluation Order                                                               |                                   |                                                                                                    |          |  |  |
|                                                                                  | select clear                         | Best Match                | 0                                                                                                    | 0                                                                               |                                   |                                                                                                    |          |  |  |
| Columns                                                                          |                                      |                           |                                                                                                    |                                                                                 |                                   |                                                                                                    |          |  |  |
| *Name                                                                            |                                      | Display Name              |                                                                                                    | *Use In Co                                                                      | onditic *Type                     | Key                                                                                                    | Required |  |  |
| origin_host                                                                      |                                      | ORIGIN HOST               | Image: A start and a start a start | Text                                                                            |                                   | $\checkmark$                                                                                                    |          |  |  |
| origin_realm                                                                     |                                      | ORIGIN REALM              |                                                                                                    | <b>v</b>                                                                        | Text                              | <ul> <li>Image: A set of the set of the</li></ul> | ~        |  |  |
| gw_version                                                                       |                                      | GW VERSION                |                                                                                                    | <b>V</b>                                                                        | Text                              |                                                                                                    | 1        |  |  |
|                                                                                  |                                      |                           |                                                                                                    |                                                                                 |                                   |                                                                                                    |          |  |  |
| Column Details                                                                   |                                      |                           |                                                                                                    |                                                                                 |                                   |                                                                                                    |          |  |  |
|                                                                                  |                                      | Validation                |                                                                                                    | Runtime Binding                                                                 |                                   |                                                                                                    |          |  |  |
| Valid Values                                                                     |                                      | Validation used by Centre | Center                                                                                                    | Which rows match                                                                | when a messa                      | ge is received                                                                                                    |          |  |  |
| Valid Values<br>The values allowed in Control C                                  | enter for this column                | validation used by Contro | Center                                                                                                    |                                                                                 |                                   | ○ None                                                                                                    |          |  |  |
| Valid Values<br>The values allowed in Control C                                  | enter for this column                | Regular Expression        | Center                                                                                                    | None                                                                            |                                   |                                                                                                    |          |  |  |
| Valid Values<br>The values allowed in Control C<br>a All<br>List of Valid Values | enter for this column                | Regular Expression        | Center                                                                                                    | O None                                                                          | iber AVP code                     |                                                                                                    |          |  |  |
| Valid Values The values allowed in Control C  All  List of Valid Values  Name    | enter for this column<br>Display Nam | e Regular Expression De   | scription                                                                                                    | O None Bind to Subscri                                                          | iber AVP code                     |                                                                                                    |          |  |  |
| Valid Values The values allowed in Control C All List of Valid Values *Name      | enter for this column<br>Display Nam | e Regular Expression De   | scription                                                                                                    | <ul> <li>None</li> <li>Bind to Subscription</li> <li>Bind to Session</li> </ul> | iber AVP code<br>n/Policy State F | ïeld                                                                                                    |          |  |  |

#### Figure 8: GW Version

| *Name                                  |                      | Display Name             |                  | 214 2 10                                                                                                    |                 |                       |               |
|----------------------------------------|----------------------|--------------------------|------------------|----------------------------------------------------------------------------------------------------|-----------------|-----------------------|---------------|
| gw-version-mapping-table               |                      | gw-version-mapping-table |                  |                                                                                                    |                 |                       |               |
| Activation Condition                   |                      | _                        | *Evalua          | ation Order                                                                                                    |                 |                       |               |
|                                        | select clear         | Best Match               | 0                | 0                                                                                                    |                 |                       |               |
| Columns                                |                      |                          |                  |                                                                                                    |                 |                       |               |
| *Name                                  |                      | Display Name             |                  | *Use In C                                                                                                    | onditic *Type   | Key                   | Required      |
| origin_host                            |                      | ORIGIN HOST              |                  | Image: A start of the start of the start | Text            | <ul> <li>✓</li> </ul> | <b>v</b>      |
| origin_realm                           |                      | ORIGIN REALM             |                  | $\checkmark$                                                                                                    | Text            | $\checkmark$          | $\checkmark$  |
| gw_version                             |                      | GW VERSION               |                  | $\checkmark$                                                                                                    | Text            |                       | $\checkmark$  |
| Add Remove 😚 🐥                         |                      |                          |                  |                                                                                                    |                 |                       |               |
| Valid Values                           |                      | Validation               |                  | Runtim                                                                                                    | e Binding       |                       |               |
| The values allowed in Control Ce       | enter for this colur | nn Validation used b     | y Control Center | Which i                                                                                                    | rows match wh   | en a messag           | e is received |
|                                        |                      | Regular Express          | sion             | None                                                                                                    |                 |                       |               |
| <ul> <li>All</li> </ul>                |                      |                          |                  | Bin                                                                                                    | d to Subscriber | AVP code              |               |
| All     List of Valid Values           |                      |                          |                  |                                                                                                    |                 |                       |               |
| All     List of Valid Values     *Name | Display Na           | ame Regular Express      | sion Description |                                                                                                    |                 |                       |               |
| All     List of Valid Values     *Name | Display Na           | ame Regular Express      | sion Description | ) Bind                                                                                                    | d to Session/Po | licy State Fie        | ld            |

**Step 2** Create another STG/CRD called 'gw-rule-mapping-table'.

• Link the input column 'gw\_version' in this table to the output from the earlier table.

• Both columns are input columns in this case.

### Table 10: gw-rule-mapping-table Parameters

| GW Version (Input)                                    | Rule Name (Input) |
|-------------------------------------------------------|-------------------|
| Gw_version                                            | Rule_name         |
| Bind to result column from 'gw_version_mapping-table' | NA                |

Note For same GW version, we can define multiple rules, so we need to have each rule name as an input column.

#### Figure 9: GW Version

| *Name                                                                                                    | Di                                   | play Name                                                                        |                            |                                                            |                                                            |                                                                                                    |                               |                     |
|----------------------------------------------------------------------------------------------------|--------------------------------------|----------------------------------------------------------------------------------|----------------------------|------------------------------------------------------------|------------------------------------------------------------|----------------------------------------------------------------------------------------------------|-------------------------------|---------------------|
| gw-rule-mapping-table                                                                                                    | g                                    | gw-rule-mapping-table                                                            |                            | Cache Results                                              |                                                            |                                                                                                    |                               |                     |
| Activation Condition                                                                                                    |                                      |                                                                                  | *Evalu                     | ation Orde                                                 | r                                                          |                                                                                                    |                               |                     |
|                                                                                                    | select clear                         | Best Match                                                                       | 0                          |                                                            |                                                            |                                                                                                    |                               |                     |
| *Columns                                                                                                    |                                      |                                                                                  |                            |                                                            |                                                            |                                                                                                    |                               |                     |
| *Name                                                                                                    |                                      | Display Name                                                                     |                            | *Use In C                                                  | onditic *Type                                              | Key                                                                                                    | Re                            | quired              |
| gw_version                                                                                                    |                                      | GW VERSION                                                                       |                            | $\checkmark$                                               | Text                                                       | Image: A start and a start a start | $\checkmark$                  |                     |
| rule_name                                                                                                    |                                      | RULE NAME                                                                        |                            |                                                            | Text                                                       | 7                                                                                                    | $\checkmark$                  |                     |
|                                                                                                    |                                      |                                                                                  |                            |                                                            |                                                            |                                                                                                    |                               |                     |
| Add Remove 😚 🤑                                                                                                    |                                      |                                                                                  |                            |                                                            |                                                            |                                                                                                    |                               |                     |
| Add Remove 🕜 🐥                                                                                                    |                                      | Validation                                                                       |                            | Runtime                                                    | Binding                                                    |                                                                                                    |                               |                     |
| Add Remove 😯 🐥<br>Column Details<br>Valid Values<br>The values allowed in Control Ce                                         | nter for this column                 | Validation<br>Validation used by Con<br>Regular Expression                       | trol Center                | Runtime<br>Which ro<br>None                                | Binding<br>ws match whe                                    | en a messag                                                                                                    | ge is recei                   | ved                 |
| Add Remove &<br>Column Details Valid Values The values allowed in Control Ce All List of Valid Values                        | nter for this column                 | Validation<br>Validation used by Con<br>Regular Expression                       | trol Center                | Runtime<br>Which ro<br>None                                | <b>Binding</b><br>ws match whe                             | en a messag<br>AVP code                                                                                                    | ge is recei                   | ved                 |
| Add Remove 😯 🐥<br>Column Details<br>Valid Values<br>The values allowed in Control Ce<br>All<br>List of Valid Values<br>*Name | nter for this column<br>Display Name | Validation<br>Validation used by Con<br>Regular Expression<br>Regular Expression | trol Center<br>Description | Runtime<br>Which ro<br>O None<br>Bind f                    | Binding<br>ws match whe                                    | en a messag<br>AVP code                                                                                                    | ge is recei                   | ved                 |
| Add Remove &<br>Column Details<br>Valid Values<br>The values allowed in Control Ce<br>All<br>List of Valid Values<br>*Name   | nter for this column<br>Display Name | Validation<br>Validation used by Con<br>Regular Expression<br>Regular Expression | trol Center<br>Description | Runtime<br>Which ro<br>None<br>Bind 1<br>Bind 1            | Binding<br>ws match whe<br>to Subscriber<br>to Session/Po  | en a messag<br>AVP code<br>iicy State Fi                                                                                                    | ge is recei                   | ved                 |
| Add Remove &<br>Column Details Valid Values The values allowed in Control Ce All List of Valid Values *Name                  | nter for this column<br>Display Name | Validation<br>Validation used by Con<br>Regular Expression<br>Regular Expression | trol Center                | Runtime<br>Which rov<br>None<br>Bind f                     | Binding<br>ws match whe<br>to Subscriber<br>to Session/Pol | en a messag<br>AVP code<br>licy State Fi                                                                                                    | ge is recei<br>ield           | ved                 |
| Add Remove & &<br>Column Details<br>Valid Values<br>The values allowed in Control Ce<br>All<br>List of Valid Values<br>*Name | nter for this column<br>Display Name | Validation<br>Validation used by Con<br>Regular Expression<br>Regular Expression | trol Center                | Runtime<br>Which rov<br>Done<br>Bind 1<br>Bind 1<br>Bind 1 | Binding<br>ws match whe<br>to Subscriber<br>to Session/Pol | en a messag<br>AVP code<br>licy State Fi                                                                                                    | ge is recei<br>ield<br>select | ved<br><u>clear</u> |

- **Step 3** In the existing 'QoS-Group-Rules' template (where we already have the Table Driven objects) add the new object 'TableDrivenRuleNameSupport'.
- **Step 4** In the same Service Configuration Object 'QoS-Group-Rules', then click add. The new service configuration object (added in the template) is available here.

Update the following fields in the new service configuration object:

- Search Table: Click the icon in the Value section and select gw-rule-mapping-table from the drop-down list.
- Search Group: Click the icon in the **Pull Value from** section and select the Group level output **gw\_version** from **gw-version-mapping-table**.
- Search Column: Click the icon the Value section and select gw\_version input column from gw-rule-mapping-table.
- Rule Name Source: Click the icon the Value section and select rule\_name input column from the same gw-rule-mapping-table as above.

With this configuration, CPS would do a UNION operation with the QoS groups obtained from the new 'TableDrivenRuleNames' Object (based on the GW version) and the ones retrieved from 'TableDrivenCiscoQoSGroupRules' (based on Rule-Mapping table & Rule-Group-Mapping table).

Mapping for Search Table of TableDrivenRuleNameSupport:

#### Figure 10: Search Table Mapping

| Name                                                                      | Use Case Template                                   | QoS-Group-Rules                                                                                                    |  |
|---------------------------------------------------------------------------|-----------------------------------------------------|----------------------------------------------------------------------------------------------------|--|
| QoS-Group-Rules                                                           |                                                     |                                                                                                    |  |
| Service Configurations                                                    | TableDrivenRuleNam                                  | eSupport Parameters                                                                                                    |  |
| Name<br>BASE-Rules                                                        | *Display Name                                       | Value                                                                                                    |  |
| <ul> <li>DERIVED-Group-Rules</li> <li>TableDrivenRuleNameSuppc</li> </ul> | Diameter Client<br>Logical Grouping<br>Search Table | Please select a 'CustomerReferenceDataTable' object                                                                                                    |  |
| Add Remove 👔 😃<br>- Actions<br>Copy:<br>Current Service Option            | Search Group<br>Search Column<br>Rule Name Source   | <ul> <li>acwaccountstatus-list (CustomerReferenceDataTable)         <ul> <li>acwbdpolicy-list (CustomerReferenceDataTable)</li> <li>acwbhttppolicy-list (CustomerReferenceDataTable)</li> <li>acwpaymenttype-list (CustomerReferenceDataTable)</li> <li>acwpaymenttype-list (CustomerReferenceDataTable)</li> <li>\$ apn-mapping (ConditionalSearchTableGroup)</li> <li>billing-plan-list (CustomerReferenceDataTable)</li> </ul> </li> <li>\$ gw-rule-mapping-table (ConditionalSearchTableGroup)</li> <li>gw-rule-mapping-table (ConditionalSearchTableGroup)</li> <li>location-reference-list (CustomerReferenceDataTable)</li> <li>\$ location-reference-list (CustomerReferenceDataTable)</li> <li>bilocation-reference-list (CustomerReferenceDataTable)</li> <li>bilocation-indepring (ConditionalSearchTableGroup)</li> <li>logical-apn-list (CustomerReferenceDataTable)</li> <li>bilogical-apnist (CustomerReferenceDataTable)</li> <li>\$ mind-mapping (ConditionalSearchTableGroup)</li> </ul> |  |

Mapping for Search Group of TableDrivenRuleNameSupport:

#### Figure 11: Search Group Mapping

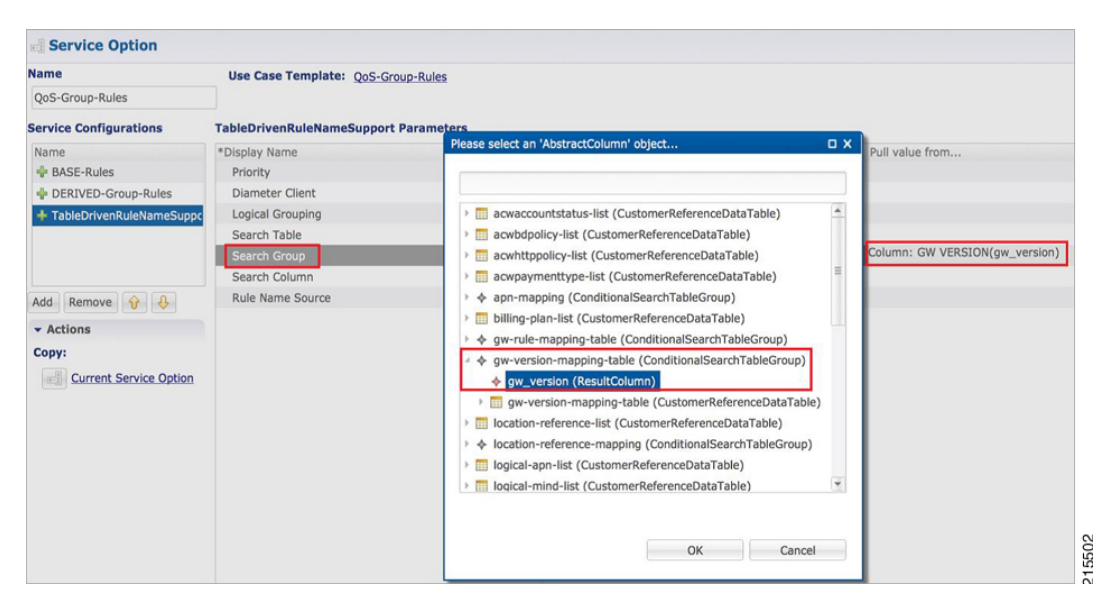

Mapping for Search Column of TableDrivenRuleNameSupport:

#### Figure 12: Search Column Mapping

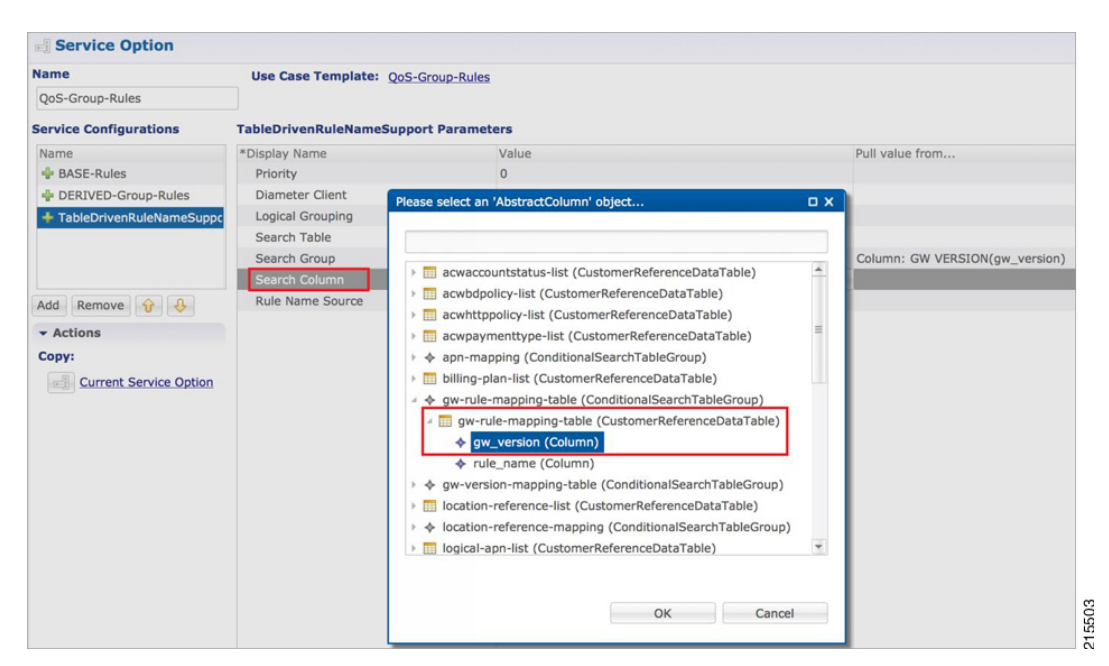

#### Figure 13: Rule Name Source

| Name                       | Use Case Template:   | oS-Group-Rules                                      |         |                               |
|----------------------------|----------------------|-----------------------------------------------------|---------|-------------------------------|
| QoS-Group-Rules            |                      |                                                     |         |                               |
| Service Configurations     | TableDrivenRuleNameS | upport Parameters                                   |         |                               |
| Name                       | *Display Name        | Value                                               |         | Pull value from               |
| HASE-Rules                 | Priority             | 0                                                   |         |                               |
| DERIVED-Group-Rules        | Diameter Client      |                                                     |         |                               |
| + TableDrivenRuleNameSuppc | Logical Grouping     | Please select an 'AbstractColumn' object            |         |                               |
|                            | Search Table         |                                                     |         |                               |
|                            | Search Group         |                                                     |         | Column: GW VERSION(gw_version |
|                            | Search Column        | > m acwaccountstatus-list (CustomerReferenceDataTab | le) 🔺   |                               |
| Add Remove 🔐 👃             | Rule Name Source     | > acwbdpolicy-list (CustomerReferenceDataTable)     |         |                               |
| - Actions                  |                      | acwhttppolicy-list (CustomerReferenceDataTable)     |         |                               |
| Actions                    |                      | > acwpaymenttype-list (CustomerReferenceDataTable   | e) 🗏    |                               |
| Copy:                      |                      |                                                     |         |                               |
| Current Service Option     |                      | billing-plan-list (CustomerReferenceDataTable)      |         |                               |
|                            |                      | #                                                   | up)     |                               |
|                            |                      | gw-rule-mapping-table (CustomerReferenceData)       | Table)  |                               |
|                            |                      | gw_version (Column)                                 |         |                               |
|                            |                      | rule_name (Column)                                  |         |                               |
|                            |                      |                                                     | Group)  |                               |
|                            |                      | Iocation-reference-list (CustomerReferenceDataTab   | le)     |                               |
|                            |                      |                                                     | eGroup) |                               |
|                            |                      | Indical-aph-list (CustomerReferenceDataTable)       | Ψ       |                               |
|                            |                      |                                                     |         |                               |

### **Best Match Table Logic**

CPS supports each table look-up in CRD, which needs to be one of the match types shown in the following list, along with Best Match table. This approach is fast, efficient, and very easy to troubleshoot, and scales when there are dozens, scores, or hundreds of combinations of values.

When the **Best Match** option is selected in the Custom Reference Data Table configuration, look-ups occur within a CRD table in the following order:

- · Exact string match
- Higher priority regex match (if multiple regex patterns match)
- Regular expression match (default behavior)
- Wild card character (\*)

The following figures contain examples of a CRD table configuration and its corresponding output table in Control Center.

• STG Table as Input for Best Match:

Figure 14: Best Match Option

| *Name                                                                 | Display Na                                                            | Display Name |                              |                   |          |   |
|-----------------------------------------------------------------------|-----------------------------------------------------------------------|--------------|------------------------------|-------------------|----------|---|
| rx_mapping-Copy                                                       | rx_mappir                                                             | ng           | Cache Resu                   | lits              |          |   |
| Activation Condition                                                  | select clear Best Ma                                                  | ✓ Best Match |                              | *Evaluation Order |          |   |
| *Columns                                                              |                                                                       |              |                              |                   |          |   |
| *Name                                                                 | Display Name                                                          | *Use In (    | Conditi *Type                | Кеу               | Required |   |
| LOGICAL APN                                                           | LOGICAL APN                                                           | ~            | Text                         | $\checkmark$      | <b>~</b> | - |
|                                                                       |                                                                       |              |                              |                   | 1        |   |
| SH_PROFILE                                                            | SH PROFILE                                                            | ~            | lext                         | ~                 | *        |   |
| SH_PROFILE<br>RAT_TYPE                                                | SH PROFILE<br>RAT TYPE                                                | ~            | Text                         |                   | ~        | = |
| SH_PROFILE<br>RAT_TYPE<br>SESSION_ACTION                              | SH PROFILE<br>RAT TYPE<br>SESSION ACTION                              |              | Text<br>Text                 |                   |          | = |
| SH_PROFILE<br>RAT_TYPE<br>SESSION_ACTION<br>AF-Application-Identifier | SH PROFILE<br>RAT TYPE<br>SESSION ACTION<br>AF-Application-Identifier |              | Text<br>Text<br>Text<br>Text |                   |          | = |

• Output Table, which can take an exact string match, a higher priority regex match, a regular expression match, and a wildcard entry like \*.

#### Figure 15: Matching Examples

| rx_mapping   |                |          |                 |                       |              |            |                          | - <b>•</b> ×            |
|--------------|----------------|----------|-----------------|-----------------------|--------------|------------|--------------------------|-------------------------|
| +LOGICAL APN | SH PROFILE     | RAT TYPE | SESSION ACTIO   | AF-Application-Identi | P Media-Type | Plow-Usage | <sup>?</sup> Flow-Status | MBR UL ACTION           |
| IMS          | •              | 1004     | •               | •                     | 0            | 0          | •                        | Mirror                  |
| IMS          | •              | 1004     | •               | •                     | 0            | 1          | •                        | Mirror                  |
| IMS          | •              | 0        | •               | •                     | 0            | 0          | •                        | Mirror                  |
| IMS          | •              | 0        | •               | •                     | 0            | 1          | •                        | Mirror                  |
| IMS          | •              | 0        | •               | •                     | 1            | 0          | •                        | Enforce                 |
| IMS          | •              | 0        | •               | •                     | 1            | 1          | •                        | Enforce                 |
| IMS          | match1=Sy-03.* | 1004     | Throttled-4GPFO | •                     | 1            | 1          | •                        | Mirror                  |
| IMS          | match=Sy.*     | 1004     | Throttled-4GPFO | •                     | 1            | 1          | •                        | Enforce                 |
| IMS          | •              | 1004     | •               | •                     | 1            | 0          | •                        | Enforce                 |
| IMS          | •              | 1004     | •               | match=3gpp.*          | 1            | 1          | •                        | Enforce                 |
|              |                |          |                 |                       |              |            |                          |                         |
|              |                |          |                 |                       |              |            |                          |                         |
|              |                |          |                 |                       |              |            |                          | Displaying 1 - 10 of 10 |

## Table (CRD) Driven Rule Refresh on Rule Failure

## **Overview**

CPS now supports the ability to install new charging rules based on the Charging rule name and its status reported in CCR-U from PCEF in Charging Rule Report AVP for a particular rule/rules.

- The rule name and rule status (ACTIVE(0)/INACTIVE(1)/TEMPORARILY\_INACTIVE(2)) are derived from the session and then used as input for the new rules to be installed for the Gx session.
- If a rule status is received as NOT ACTIVE in CCR-U and if that rule is present as an input in the refresh table on which CPS should install new refresh rules, CPS will remove the rule in CCA-U and install the corresponding newly derived refresh rules from the table in CCA-U.
- Later if one of the new or derived refresh rules installed above comes with a Charging-Rule-Report as ACTIVE/INACTIVE/TEMP\_INACTIVE, CPS will install the default bearer rule back again.

## TableDrivenChargingRuleRefresh Service Option

The TableDrivenChargingRuleRefresh service option provides support for this functionality. The specific parameters provided in this service option are described later in Table in section Create a Table Driven Refresh Rule, on page 27.

On receiving a Charging-Rule-Report AVP in Gx CCR-U, the TableDrivenRuleRefresh service option is evaluated to find if there are rows configured for the reported rule-name and reported rule-status in the table defined in the Search Table field. If there is an entry in the table, CPS takes the entry from the Output Rule Group Column and uses that value as an input for Search Group in the Table Driven Charging Rule.

If Output Search Table is configured for TableDrivenChargingRuleRefresh, CPS performs a lookup only on those TableDrivenChargingRule objects which has the Search Table matching the Output Search Table in TableDrivenChargingRuleRefresh.

If multiple rules are reported in a Gx-CCR U, then all the corresponding groups in the table are used as an input to TableDrivenChargingRule service option and all the rules from all the groups are evaluated.

The following table shows an example configuration:

| Rule Name | Rule Status | Rule Group |
|-----------|-------------|------------|
| Rule-A    | 2           | Group-1    |
| Rule-B    | 2           | Group-2    |
| Rule-C    | 0           | Group-3    |

#### Table 11: TableDrivenChargingRuleRefresh Example Configuration

In this example, if CPS receives Rule-A and Rule-B in the ChargingRule Report AVP, then the corresponding groups, Group-1 and Group-2 are evaluated. This is then used to query the TableDrivenChargingRule table with Search Group as Group-1 and Group-2. So all the rules with Group as Group-1 and Group-2 would be installed in CCA-U.

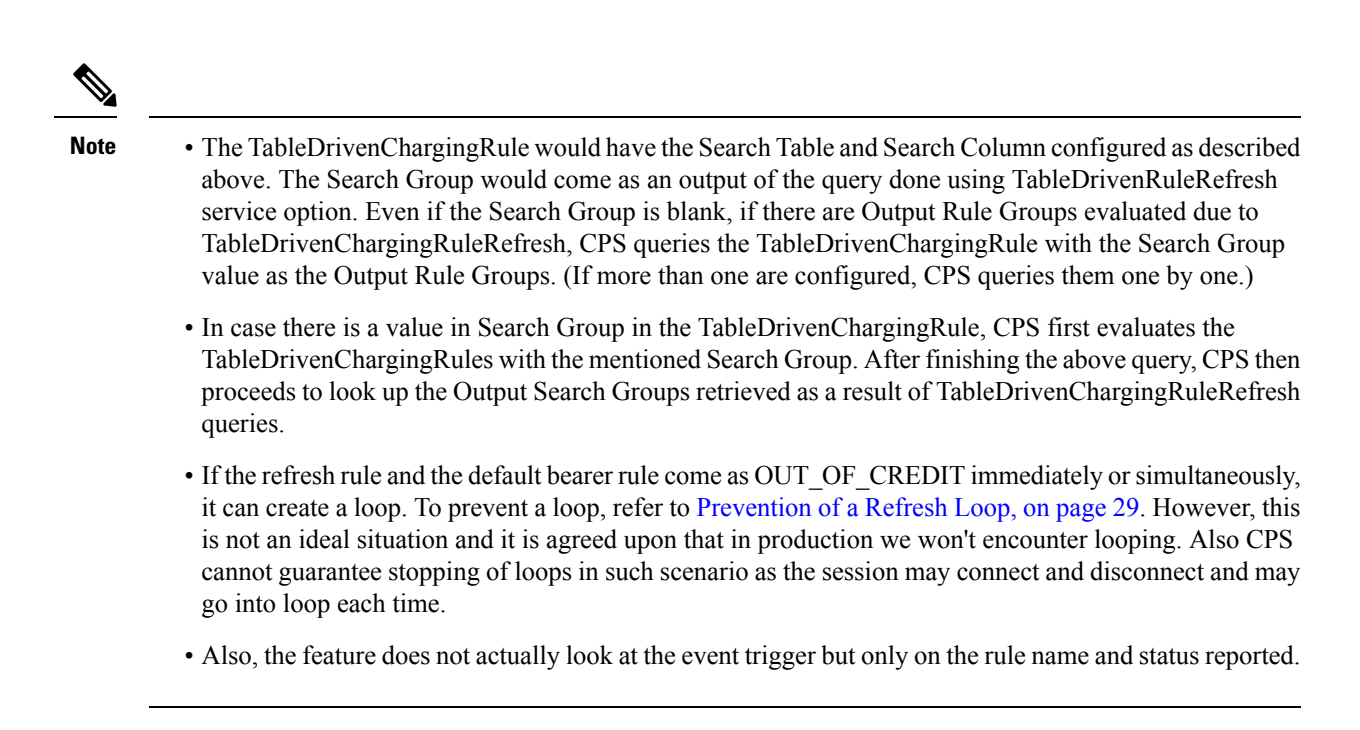

## **Policy Builder Configuration**

### **Create a Table Driven Rule Refresh CRD Table**

**Step 1** In Policy Builder, create and configure a Search Table Group (STG) as shown below:

### Figure 16: Search Table Group (STG)

| Systems                                                                                                    | - | Search Table Group                        |                            |                                                                   |                           |               |
|----------------------------------------------------------------------------------------------------|---|-------------------------------------------|----------------------------|-------------------------------------------------------------------|---------------------------|---------------|
| Account Balance Templates<br>Custom Reference Data Tables                                                                                                    |   |                                           |                            | ▼ Actions                                                         |                           |               |
| Summary Search Table Groups Search Table Groups TableDrivenRetryProfile (0) TableDrivenRetryProfile (0) TableDrivenRetry (0) C_Profile_STG (0) TableDrivenSTG (0)                                     | Ш | Name<br>TableDrivenRuleRefresh            | *Evaluation Order          | Create Child:<br>Custom Referent<br>Copy:<br>Current Search Table | ice Data Table<br>e Group |               |
|                                                                                                    |   | Thame<br>Rule_Group                       | Display Name<br>Rule_Group |                                                                   | *Use In Conditions        | Default Value |
| <ul> <li>▶ iii MindAttrTable (0)</li> <li>▶ iii CC_Server (0)</li> <li>∠ iiii TableDrivenRuleRefresh (0)</li> <li>↓ iiii TableDrivenRuleRefresh (0)</li> <li>▶ iiii sdDynamicRuleTable (0)</li> </ul> |   | Add Remove 😯 😣<br>Table Search Initiators |                            |                                                                   |                           |               |

**Step 2** Create and configure a **Custom Reference Data Table** under this STG:

#### Figure 17: Custom Reference Data Table

| Systems                        | -  | A Custom Reference D          | ata Table Som         | e or all columns in this table | have been publi                                                                                                    | shed and will be re | ad only. Newly added     | columns will be edital                                                                                                    | ble.       |
|--------------------------------|----|-------------------------------|-----------------------|--------------------------------|----------------------------------------------------------------------------------------------------|---------------------|--------------------------|----------------------------------------------------------------------------------------------------|------------|
| Account Balance Templates      |    | -                             |                       |                                | interesting and                                                                                                    |                     | ad only then y added     |                                                                                                    |            |
| Custom Reference Data Tables   |    | *Nam                          |                       | Display Name                   |                                                                                                    |                     |                          |                                                                                                    |            |
| Summary                        |    | TableDrivenRuleRefresh        |                       | TableDrivenRuleRefresh         | <b>v</b> a                                                                                                    | ache Results        |                          |                                                                                                    |            |
| 😂 Search Table Groups          |    | A stant and a state of        |                       |                                | **                                                                                                    |                     |                          |                                                                                                    |            |
| TableDrivenRetryProfile (0)    | ш. | Activation Condition          |                       | Best Match                     | *Eva                                                                                                    | luation Order       |                          |                                                                                                    |            |
| Tedirect-URLSTG (0)            | -  |                               | select <u>clear</u>   |                                | 0                                                                                                    |                     |                          |                                                                                                    |            |
| CC_Profile_STG (0)             |    | *Columns                      |                       |                                |                                                                                                    |                     |                          |                                                                                                    |            |
| > 📋 TableDrivenSTG (0)         |    | *Name                         | Display               | Name                           | *Use In                                                                                                    | Conditic *Type      |                          | Key                                                                                                    | Required   |
| > 📋 SdADCRule (0)              |    | Rule_name                     | Rule_n                | ame                            | <ul> <li>Image: A set of the set of the</li></ul> | Text                |                          | Image: A start and a start a start | ~          |
| isdRoamingZone (0)             |    | Rule_status                   | Rule_st               | tatus                          | <b></b>                                                                                                    | Text                |                          | <b>v</b>                                                                                                    | <b>V</b>   |
| > 📋 apn-mapping-table (0)      | ш  | Rule_Group                    | Rule_G                | Group                          | <b>v</b>                                                                                                    | Text                |                          |                                                                                                    |            |
| GW_Version_Rule_Mapping (0)    |    |                               |                       |                                |                                                                                                    |                     |                          |                                                                                                    |            |
| ▶ 1 US9313 (0)                 |    |                               |                       |                                |                                                                                                    |                     |                          |                                                                                                    |            |
| > 📋 CC_Profile_Details_STG (0) |    |                               |                       |                                |                                                                                                    |                     |                          |                                                                                                    |            |
| > 🚞 Rule_Name_Derivation (0)   |    | Add Remove 😚 😣                |                       |                                |                                                                                                    |                     |                          |                                                                                                    |            |
| > 📋 MindAttrTable (0)          |    | Column Details                |                       |                                |                                                                                                    |                     |                          |                                                                                                    |            |
| > 👕 CC_Server (0)              |    | Valid Values                  |                       | Validatio                      | and and and and and and and and and and                                                                                                    |                     | Runtime Bindi            | pa                                                                                                    |            |
| 4 📴 TableDrivenRuleRefresh (0) |    | The values allowed in Control | Center for this colum | nn Validatio                   | used by Contra                                                                                                    | ol Center           | Which rows mat           | ch when a message i                                                                                                    | s received |
| TableDrivenRuleRefresh (0)     |    |                               |                       | Decular                        | European Contraction                                                                                                    |                     |                          |                                                                                                    |            |
| sdDynamicRuleTable (0)         |    | I All                         |                       | Regular                        | Expression                                                                                                    |                     | <ul> <li>None</li> </ul> |                                                                                                    |            |

The Rule\_Group output column shown above is used as an input to evaluate TableDrivenChargingRule service option.

## **Create a Table Driven Refresh Rule**

- **Step 1** Log into Policy Builder.
- **Step 2** Select the Services tab, and then click Use Case Templates > Summary.
- **Step 3** Click **Use Case Template** link from the right side under **Create Child** to create a use case template for *TableDrivenChargingRuleRefresh*.
- **Step 4** Select **Services** > **Summary**. Click **Service Option** link from the right side under **Actions** to create a service option using Use Case Template created above.
- **Step 5** In the Search Table row, select the 'TableDrivenRuleRefresh' CRD table created in the previous section to bind it to this service option.

To bind the value, select the name from the Display Name column and in Value column click .... to open **Please select** a 'CustomerReferenceDataTable' object.

**Note** For usage of common parameters, see Common Parameter Descriptions. Other parameters can be configured as follows:

| Parameter                 | Description                                                                                                    |
|---------------------------|----------------------------------------------------------------------------------------------------|
| Search Table              | The search table to lookup from.                                                                                                    |
| Input Rule Name Column    | The input column for the SearchTableGroup (STG), which contains the rule name.                                                                                                    |
| Output Rule Status Column | The input column for the STG, which contains the rule status against which new rules are to be added.                                                                                                    |
| Output Rule Group Column  | The output column for the STG, which contains the rule group, which would be used as a group to search the TableDrivenChargingRule.                                                                                                    |
| Output Search Table       | In case there are multiple TableDrivenChargingRules<br>mapped with multiple Search Tables, and if we want<br>to use only one table to be looked upon for new rules<br>installation on rule failure, we can give the table as<br>Output Search Table so that only one<br>TableDrivenChargingRule object, which has the<br>'Search Table' matching the 'Output Search Table' in<br>TableDrivenChargingRuleRefresh, is evaluated for<br>refresh rules and not all the objects. |

#### Table 12: TableDrivenChargingRuleRefresh Parameters

The Output Search Table in TableDrivenChargingRuleRefresh should match with the Search Table in the TableDrivenChargingRule for looking up the output groups in the table for deriving the table driven charging rules.

The Search Group in TableDrivenChargingRules is not bound to anything. The output Rule\_Group from the Refresh Table is automatically taken as input to the TableDrivenChargingRules service option.

## **Control Center Configuration**

- **Step 1** Log into Control Center.
- **Step 2** Select Configuration > Configuration > Reference Data.
- **Step 3** Select the STG created in Policy Builder and add data by creating new rows.

#### Figure 18: Configuring Reference Data

| onfiguration                                    |   | Reference Data     |             |            |                           |              |
|-------------------------------------------------|---|--------------------|-------------|------------|---------------------------|--------------|
| 📁 Reference Data                                | * |                    |             |            |                           |              |
| ALL_Data_Type                                   | i | mport close all    |             |            |                           | Last refres  |
| apn-mapping-table                               |   |                    |             |            |                           |              |
| CC_Profile_Details_Table                        |   | TableDrivenRuleRef | resh        |            |                           |              |
| CC_Profile_Table                                |   | Rule_name          | Rule_status | Rule_Group | import add search refresh |              |
| CC_Server_Details                               |   | 11-ENT             | 1           | GROUP1     |                           |              |
| ChargingParams                                  |   | 12-CIQ01           | 2           | GROUP2     |                           |              |
| GW_Version_Rule_Mapping                         |   | 1-OTHER            | 1           | BASE       |                           |              |
| IntegerIpv6                                     |   | IP PKTS 1          | 1           | GROUP1     |                           |              |
| IntIpv4                                         |   | 1-OTHER-HTTP       | 2           | GROUP2     |                           |              |
| IP_CAN_Type                                     |   | 12-CIQ01           | 1           | ENABLE AC  |                           |              |
| IPME_US4229_ALL_Type                            |   |                    |             |            |                           |              |
| MasterTable                                     |   |                    |             |            |                           |              |
| MCC-MNC                                         |   |                    |             |            |                           |              |
| MindAttributesAVPMap                            |   |                    |             |            |                           |              |
| Proxy_APN                                       |   |                    |             |            |                           |              |
| Proxy_APN_Gy                                    |   |                    |             |            |                           |              |
| TableDriverChassisDulaWithOsS                   |   |                    |             |            |                           | -            |
| TablebrivencharginkulewithQos                   |   |                    |             |            | Displayin                 | g 1 - 6 of 6 |
| Table Driven Detry Drafile                      |   |                    |             |            |                           |              |
| TableDrivenRetryProfile  TableDrivenRuleRefrech |   |                    |             |            |                           |              |

### **Prevention of a Refresh Loop**

To prevent a scenario where successive INACTIVE statuses would cause CPS to repeatedly attempt to install the same 2 rules, CPS tracks the number of times a refresh rule is installed within a specific time period. If a loop is detected, CPS will skip the rule installation.

The settings which control the loop detection can be customized. Contact your Cisco representative for more information.

## **Custom Features**

## Service Group QoS

## **Overview**

The goal of Service Group QoS is to provide support within PCRF in ASR5K to define and enforce Fair-Usage-Policy (FUP) per subscriber. CPS provides support for CISCO Service Group QoS in ASR5K based deployment of PCEF. Service Group QoS is sent over the Gx interface when CPS (PCRF) tries to install or remove rules for a subscription based on various triggers. These attributes are CISCO deployment specific and are enabled only for the "Gx clients" which support Service Group QoS Rules.

### **Policy Builder Configuration**

**Step 1** Log into Policy Builder.

**Step 2** Select the Services tab, and then click Use Case Templates > Summary.

**Step 3** Click Use Case Template link from the right side under Create Child to create a use case template for *CiscoQoSGroupRule*.

- a) Enter the name for use case template. For example, name the new template as **CiscoQoSGroupRule**.
- b) Select Actions tab.
- c) Click Add under Service Configurations.

**Select Service Configuration** dialog box opens, and all of the service configuration objects that are available on the PCRF are listed.

d) Scroll down to the gx area in the list of service configuration objects, and select CiscoQoSGroupRule.

User can configure various QoS Group Rule parameters depending on the network requirements. For configuration/usage of different parameters, refer to Common Steps, on page 17

- **Step 4** Select **CiscoQoSGroupRule** and click required service configuration parameters that need to be configured. Click **OK** to add the service in **Service Configuration** pane.
- Step 5 In Services tab, click Services > Service Options to create a service option and add the configured Use Case Template in CiscoQoSGroupRule to configure Service Option.
- **Step 6** In Services tab, click Services > Services to create a service and add the configured Use Case Template in CiscoQoSGroupRule to configure Service.

## **Content Filtering**

### **Overview**

The goal of Content Filtering is to provide support for content filtering within the network by use of Policy ID's. Policy identifiers (Policy IDs) are rules that are configured on the ASR 5000 platform and invoked by the CPS. Policy IDs are used to implement the required Content Filtering policies defined for the subscriber. The Policy IDs are selected at the ASR 5000 by provisioning their values through the Gx interface by the PCRF.

When a user initiates a session, the ASR5K communicates with the CPS to initialize the defined policies. CPS provides the Policy ID to the ASR5K to provide the necessary Content Filtering services for the user.

The main aim of this feature is for CPS to provide Policy ID's configured in the subscriber's service to the PCEF (ASR5K).

#### Policy Builder Configuration

There are three sequential procedures to configure the Policy IDs using the CPS.

| Step 1 | Log into Policy Builder.                                                                                           |
|--------|----------------------------------------------------------------------------------------------------|
| Step 2 | Select the Services tab, and then click Use Case Templates > Summary.                                              |
| Step 3 | Click Use Case Template link from the right side under Create Child to create a use case template.                 |
| Step 4 | Provide a name for the template in the <b>Name</b> field.                                                          |
| Step 5 | Select Actions tab.                                                                                                |
| Step 6 | To define the basic template, under Service Configurations, click Add. Select the required configurations from the |

popup window and click OK.

|         | Note                                                                                                    | • Cisco Content Filtering Policy option must be selected along with other configurations to provide Content Filtering services.                                                      |  |  |  |  |  |  |  |
|---------|----------------------------------------------------------------------------------------------------|----------------------------------------------------------------------------------------------------|--|--|--|--|--|--|--|
|         |                                                                                                    | • The check boxes in the Allow Override column are checked by default. This allows the subscriber to change the values in the Service Option. Otherwise, the value remains constant. |  |  |  |  |  |  |  |
| Step 7  | Click tl                                                                                                    | ne save icon.                                                                                                    |  |  |  |  |  |  |  |
| Step 8  | In the l                                                                                                    | In the left column, select Services.                                                                                                    |  |  |  |  |  |  |  |
| Step 9  | Locate the template that was defined in the above procedure and click <b>Service Option</b> in the summary window. The configurations that had been selected appears in the window. |                                                                                                    |  |  |  |  |  |  |  |
| Step 10 | Click C                                                                                                    | <b>DK</b> . Define the required parameters.                                                                                                    |  |  |  |  |  |  |  |
| Step 11 | Select t                                                                                                    | he configuration to define the parameters from the list of Service Configurations.                                                                                                   |  |  |  |  |  |  |  |
| Step 12 | In the I                                                                                                    | Parameters columns, set the required values.                                                                                                    |  |  |  |  |  |  |  |
| Step 13 | Click C                                                                                                    | SiscoContentFilteringPolicy and set the Policy ID value in the parameters field.                                                                                                    |  |  |  |  |  |  |  |
|         | Note                                                                                                    | Value for Policy ID should not be set to zero (0). Policy IDs can be dynamically assigned to the subscriber by referring to the Custom Reference Data Tables.                        |  |  |  |  |  |  |  |
| Step 14 | Click <b>P</b><br>Data Ta                                                                                                    | <b>ull value from</b> in the parameters column to assign Policy IDs dynamically from a predefined Custom Reference able.                                                             |  |  |  |  |  |  |  |

## **Emergency Data Services**

## **Overview**

CPS supports Emergency Data Services as per the procedures defined in 3GPP TS 29.212. The operator has to configure a list of Emergency Access Point Names (APNs) that are valid for the operator. These APNs are then used by CPS to identify a session as an Emergency session. CPS also supports installation of QoS and Rules for emergency sessions.

## **Configure Diameter Gx Client for Emergency APNs**

The emergency APNs have to be configured in the Diameter Gx Client configuration. So, first you need to configure a Diameter Gx Client. For more details on how to configure the Diameter Gx Client, refer Diameter Clients.

- **Step 1** Log into Policy Builder.
- **Step 2** Select the **Reference Data** tab.
- **Step 3** From the left pane, select **Diameter Clients**.
- **Step 4** Expand the Gx Clients by clicking on the arrow right next to "Gx Clients". If you do not see this arrow, this means the Gx Client has not been created. Refer Diameter Clients to create a Gx Client.
- **Step 5** Select the Gx Client name created by you. Gx Client attributes as shown below will come up in the right pane.

### Figure 19: Gx Client Attributes

| Gx Client                                |                                      |
|------------------------------------------|--------------------------------------|
| *Name                                    | *Realm Pattern                       |
| gxClient                                 | site-gx-client.com cisco.com         |
| *Add Subscriber Id                       | *Rx PCC Rule Flow Direction Behavior |
| NONE                                     | Derive Flow-Direction 👻              |
| Emergency Called Station Ids             |                                      |
| emergency.call.in                        |                                      |
| SOS.* Add                                | ✓ Controls Session Lifecycle         |
| gx* Remove                               |                                      |
| g123x reg                                |                                      |
| Load By Imsi                             | Load By Nai                          |
| Load By Msisdn                           | Imsi Based Nai                       |
| Load By Framed Ip                        | ✓ Load By Ip V6 Prefix               |
| Session Chained                          | Remove Realm In User Id Mapping      |
| Exclude Sponsor Identity Avp             | Load By Called Station Id            |
| Re-install Rule on Monitoring Key Change |                                      |

**Step 6** Click Add to configure the emergency APNs. The following window is displayed.

### Figure 20: Emergency APN Configuration

|                       |                                                | × |
|-----------------------|------------------------------------------------|---|
| Add Values            |                                                |   |
| Value to Add (String) | emergency_apn                                  |   |
| Add                   | emergency.call.in<br>SOS.*<br>gx*<br>g123x reg |   |
|                       | OK Cancel                                      |   |

- Step 7 Type the name of the emergency APN that you want to add in the Value to Add (String) text box and click Add.
- **Step 8** Click **OK**. In the example shown above, four APN entries are already added. To remove an APN from this list, select the APN to be removed and click Remove.

CPS supports wildcarding for the Emergency APN names. As shown in the example above, we have used '\*' for wildcarding. CPS uses standard Java pattern characters for APN names. The pattern needs to follow the standard Java regular expression syntax described here.

## **Configure Service for Emergency Sessions**

For emergency APNs, the IMSI may not be present. Hence, CPS allows emergency sessions without subscriber authentication.

- Step 1 Log into Policy Builder.
- **Step 2** Select the **Services** tab.
- **Step 3** From the left pane, select **Domains**.
- **Step 4** Select the domain name that you want to use for emergency subscribers. Domain attributes open up in the right pane. To create a new Domain, refer Overview.
- **Step 5** Select the **Advanced Rules** tab.
- **Step 6** Click select near Anonymous Subscriber Service.
- Step 7 In the new window displayed, select the service that you want to assign for emergency sessions and click OK.

## **Configure Prioritizing Emergency Sessions using APNs**

Emergency calls are fast-tracked through the CPS platform by bypassing authorization logic. As a user, the CPS platform enables to prioritize these emergency calls by APN. CPS uses "Emergency Message Priority", for this prioritization. These attributes are part of "Inbound Message Overload Handling" feature under "Diameter Configuration". For more details, refer Inbound Message Overload Handling.

- **Step 1** Log into Policy Builder.
- **Step 2** Select the **Reference Data** tab.
- **Step 3** From the left pane, select **Systems** and expand your system name or cluster name.
- **Step 4** Select and expand the **Plugin Configurations**.
- **Step 5** Select **Diameter Configuration**. Diameter configuration screen appears in the right pane.
- Step 6 Check Inbound Message Overload Handling check box.
- **Step 7** Click Add under Message Handling Rules table.

| Diameter Client | *Protocol | Command Code | Request Type | *Priority | *Per Instance Tps | *Discard Behavior |
|-----------------|-----------|--------------|--------------|-----------|-------------------|-------------------|
|                 | GX_TGPP   | 0            | 0            | 0         | 0                 | MESSAGE_DROP      |
|                 |           |              |              |           |                   |                   |
|                 |           |              |              |           |                   |                   |
|                 |           |              |              |           |                   |                   |
|                 |           |              |              |           |                   |                   |

**Step 8** Click ... in the **Diameter Client** column.

Figure 21: Adding a New Row

### Figure 22: Selecting a DiameterClient Object

| Please select a 'DiameterClient' object 🛛 🗖 🗙 |  |
|-----------------------------------------------|--|
|                                               |  |
|                                               |  |
| SITE Sh SERVER                                |  |
| SITE_Sy_Prime                                 |  |
| SITE_SY_SERVER                                |  |
| ▶ 🔶 gxClient                                  |  |
| ♦ default                                     |  |
|                                               |  |
|                                               |  |
|                                               |  |
| OK Cancel                                     |  |
|                                               |  |

- **Step 9** Select the Gx Client in which we added the emergency APNs in Configure Diameter Gx Client for Emergency APNs, on page 31 and click **OK**.
- **Step 10** Configure the other parameters of the table.

Figure 23: Sample Configuration

| Message Handling | Rules                |              |              |           |                   |                   |
|------------------|----------------------|--------------|--------------|-----------|-------------------|-------------------|
| Diameter Client  | *Protocol            | Command Code | Request Type | *Priority | *Per Instance Tps | *Discard Behavior |
| gxClient         | GX_TGPP              | 272          | 1            | 3         | 0                 | MESSAGE_DROP      |
|                  |                      |              |              |           |                   |                   |
|                  |                      |              |              |           |                   |                   |
|                  |                      |              |              |           |                   |                   |
|                  |                      |              |              |           |                   |                   |
| Add Remove 1     | <b>-------------</b> |              |              |           |                   |                   |

**Note** For the detailed explanation of all the parameters of the Inbound Message Overload Handling feature, refer Inbound Message Overload Handling. The following table explains the parameters relevant to the prioritization of emergency sessions.

| Table 13: Prioritization of | f Emergency | Session - | Parameters |
|-----------------------------|-------------|-----------|------------|
|-----------------------------|-------------|-----------|------------|

| Parameter              | Description                                                                                                    |
|------------------------|----------------------------------------------------------------------------------------------------|
| Default Priority       | Default priority to be assigned to an incoming message, if no specific one is defined in the Message Handling Rules table.                                                                                                    |
|                        | Default value is 0.                                                                                                    |
| Emergency Message      | Default priority assigned to incoming messages related to an emergency session.                                                                                                    |
| Priority               | Default value is 0.                                                                                                    |
| Message Handling Rules | Defines specific inbound message overload handling rules based on different criteria.<br>Message Handling Rules are generic. This means for all CCR-I messages, if you want to<br>process with priority, user needs to set the configuration in Message Handling Rules. |

**Note** Higher the value of the priority, the higher is the priority. User must take care that the Emergency Message Priority field value is higher than the priority column values present in the Message Handling Rules, so that the Emergency Messages are processed first than the usual messages. If we take the example values configured above, then this is how the priority is assigned to the incoming messages.

| Incoming Message                                | Priority | Description                                                                                                    |
|-------------------------------------------------|----------|----------------------------------------------------------------------------------------------------|
| Any message for any emergency session/APN       | 5        | The default emergency message priority is assigned as this is emergency APN.                                      |
| A Gx CCR-I message for the non-emergency APN    | 3        | The protocol, command code, and request type match the message handling rules.                                    |
| A Gx CCR-U message for the non-emergency<br>APN | 0        | Request type does not match with the value in the "Message Handling Rules". So, the default priority is assigned. |

Note By default, the emergency message priority is higher than the default priority. This means, if you do not configure the Inbound Message Overload Handling, then default priority = 0 and emergency message priority = 1.

## **RAN Congestion**

## **Overview**

Currently, when RAN congestion is configured, at the hour boundary there is a check for congestion level change. If the congestion level has changed then RAR is sent in which new rules corresponding to changed congestion level are applied.

The next evaluation time for session is set to the time when the congestion level changes next. At that hour boundary again the session is evaluated, and new rules applicable to changed level are applied. Since all the sessions are getting re-evaluated at applicable hour boundaries where the congestion level changes, there is a possibility of huge amount of RAR's being generated by CPS. CPS can generate this load of RARs without any issues as it is distributed among the CPS VMs. However, there might be limitation on other network elements to handle the RAR surge.

To prevent RAR burst at the hour boundary, evaluate configured services for the next hour based on the appropriate congestion levels. Also, preinstall the rules specifying Activation and Deactivation times.

## **Policy Builder Configuration**

| template for |
|--------------|
| RuleBase.    |
|              |
|              |
|              |

**Step 7** Select **PreDefinedRuleBase** and click required service configuration parameters that need to be configured. Click **OK** to add the service in Service Configuration pane.

#### Figure 24: Configuration for Current Hour

| Summary    | 🗟 Use Case Template                  |                                |              |            |                                                                                                    |
|------------|--------------------------------------|--------------------------------|--------------|------------|----------------------------------------------------------------------------------------------------|
| NextCL1    | Name: LookAheadRuleOneHour           |                                |              |            |                                                                                                    |
| CurrentCL1 | Use Case Template Use Case Initiator | s Documentation                |              |            |                                                                                                    |
| NextCL2    | Service Configurations               | PreDefinedRuleBase_CurrentHo   | ur Parameter | 5          |                                                                                                    |
| CurrentCL2 | Name                                 | *Display Name                  | Value        | Bind Field | Allow Override                                                                                                    |
| CurrentCL3 | + PreDefinedRuleBase_CurrentHc       | Priority                       | 0            |            | <ul> <li>Image: A second second s</li></ul> |
|            | PreDefinedRuleBase_NextHour          | Diameter Client                |              |            | <ul> <li>Image: A set of the set of the</li></ul>  |
|            | + DefaultBearerQoS                   | Rule Group                     |              |            | V                                                                                                    |
|            |                                      | Rule Name                      | internet     |            | <ul> <li>Image: A set of the set of the</li></ul>  |
|            |                                      | Enable Resource Allocation Not | DISABLED     |            | <ul> <li>Image: A set of the set of the</li></ul>  |
|            |                                      | Scheduled Hour                 | CurrentHour  |            | <ul> <li>Image: A start of the start of the start of</li></ul>  |
|            | Add Remove 🗘 🤑                       |                                |              |            |                                                                                                    |
|            | <ul> <li>Actions</li> </ul>          |                                |              |            |                                                                                                    |
|            | Create Child:                        |                                |              |            |                                                                                                    |
|            | Use Case Option                      |                                |              |            |                                                                                                    |
|            | Copy:                                |                                |              |            |                                                                                                    |
|            | Current Use Case Template            |                                |              |            |                                                                                                    |
|            |                                      | Add Remove Add Child 💡         | 4            |            |                                                                                                    |

Figure 25: Configuration for Next Hour

| Summary                                                                                        | 🗏 Use Case Template                                                                     |                                                                                                    |                                                |            |                |
|------------------------------------------------------------------------------------------------|-----------------------------------------------------------------------------------------|----------------------------------------------------------------------------------------------------|------------------------------------------------|------------|----------------|
| <ul> <li>LookAnesckuleOneHour</li> <li>NextCL1</li> <li>NextCL3</li> <li>CurrentCL1</li> </ul> | Name: LookAheadRuleOneHour<br>Use Case Template Use Case Initiators                     | s Documentation                                                                                                    |                                                |            |                |
| NextCL2                                                                                        | Service Configurations                                                                  | PreDefinedRuleBase_NextHour                                                                                                 | Parameters                                     |            |                |
| CurrentCL2                                                                                     | Name<br>PreDefinedRuleBase_CurrentHc<br>PreDefinedRuleBase_NextHour<br>DefaultBearerQoS | *Display Name<br>Priority<br>Diameter Client<br>Rule Group<br>Rule Name<br>Enable Resource Allocation Not<br>Scheduled Hour | Value<br>0<br>internet<br>DISABLED<br>NextHour | Bind Field | Allow Override |
|                                                                                                | Add Remove 🕜 🕹  Create Child: Use Case Option Copy: Current Use Case Template           | Add Remove Add Child                                                                                                    | •                                              |            |                |

- In order to achieve the RAN congestion use case to install rules based on congestion levels, we need to configure use case initiators to modify the rules based on congestion level.
  - Use case initiator on condition that congestionLevel = 1, changes rulename to internetlvl1
  - Use case initiator on condition that congestionLevel = 2, changes rulename to internetlvl2
  - Use case initiator on condition that congestionLevel = 3, changes rulename to internetlvl3

- Assume congestionLevel is 1 for current hour and 2 for next hour. When services are evaluated for current time, this evaluates only to internetlyl1. In order to also evaluate services for the look ahead hour, we need to add corresponding modified rules for each with use case initiators as follows:
  - Use case initiator on condition that congestionNextHourLevel = 1, changes rulename to internetlvl1
  - Use case initiator on condition that congestionNextHourLevel = 2, changes rulename to internetlvl2
  - Use case initiator on condition that congestionNextHourLevel = 3, changes rulename to internetlvl3

Example of configuration for one of the use case modifiers is shown below:

### Figure 26: Use Case Option Tab

| Summary                            | Use Case Option                                                                                   |                                  |              |            |                                                                                                    |
|------------------------------------|---------------------------------------------------------------------------------------------------|----------------------------------|--------------|------------|----------------------------------------------------------------------------------------------------|
| E NextCL3<br>NextCL3<br>CurrentCL1 | Name: NextCL1<br>Use Case Option Use Case Initiator                                               | s Documentation                  |              |            |                                                                                                    |
| NextCL2                            | Service Configurations                                                                            | NextCL1 PreDefinedRuleBase_Ne    | xtHour Param | eters      |                                                                                                    |
| CurrentCL2                         | Name                                                                                              | *Display Name                    | Value        | Bind Field | Allow Override                                                                                                    |
| CurrentCL3                         | NextCL1 PreDefinedRuleBase                                                                        | Priority                         | 0            |            | <ul> <li>Image: A second second s</li></ul> |
|                                    | S                                                                                                 | Diameter Client                  |              |            | 1                                                                                                    |
|                                    |                                                                                                   | Rule Group                       |              |            | 1                                                                                                    |
|                                    |                                                                                                   | Rule Name                        | internetlvl1 |            | 1                                                                                                    |
|                                    |                                                                                                   | Enable Resource Allocation Notif | DISABLED     |            | ~                                                                                                    |
|                                    | Add Remove 😯 🦆<br>Actions<br>Create Child:<br>Use Case Option<br>Copy:<br>Current Use Case Option | Scheduled Hour                   | NextHour     |            |                                                                                                    |
|                                    |                                                                                                   | Add Remove Add Child γ           | \$           |            |                                                                                                    |

#### Figure 27: Use Case Initiators Tab

| Summary                             | 🗉 Use                      | Case Option         |                      |            |     |          |   |                         |        |
|-------------------------------------|----------------------------|---------------------|----------------------|------------|-----|----------|---|-------------------------|--------|
| NextCL1<br>NextCL3                  | Name:<br>Use Case          | NextCL1             | Initiators Documenta | ation      |     |          |   |                         |        |
| NextCL2<br>CurrentCL2<br>CurrentCL3 | Service<br>Name<br>default | Initiators          |                      |            |     |          |   |                         |        |
|                                     | default                    | :<br>ons            |                      |            |     |          |   |                         |        |
|                                     | Name                       |                     | Input Variables      | Туре       |     | Operator |   | Value                   |        |
|                                     | A policy                   | y derived AVP exist | s value (String)     | Literal    | *   | =        | ¥ | 1                       | Remove |
|                                     |                            |                     | code (String)        | Literal    | -   | =        | Ŧ | congestionNextHourLevel | Remove |
|                                     |                            |                     | Available Input V    | ariables - |     |          |   |                         |        |
|                                     | Add                        | Remove 😚 🐥          | Add All              |            |     |          |   |                         |        |
|                                     |                            |                     | Add_value (String    | ) Add code | (St | rina)    |   |                         |        |

## **Control Center Configuration**

- **Step 1** Log into Control Center.
- **Step 2** Select Configuration > Configuration > Reference Data.
- **Step 3** Select the STG created in Policy Builder and add data by creating new rows. A sample configuration is as follows:

## Figure 28: Sample Configuration

| Configuration      | Re  | ference Da | ta  |   |   |   |   |   |   |   |                    |                |     |
|--------------------|-----|------------|-----|---|---|---|---|---|---|---|--------------------|----------------|-----|
| 4 🧔 Reference Data |     |            |     |   |   |   |   |   |   |   |                    |                |     |
| Rulename level 0   | imp | ort close  | all |   |   |   |   |   |   |   | Last refresh on 05 | /21 at 04:30:5 | 8PM |
| Rulename level 1   |     |            |     |   |   |   |   |   |   |   |                    |                | _   |
| Rulename level 2   |     | SACToCo    | ng  |   |   |   |   |   |   |   |                    | - 6            | i X |
| Rulename level 3   |     | SAC        | 0   | 1 | 2 | 3 | 4 | 5 | 6 | 7 | 8                  | 9              |     |
| SACToCong          |     | 100        | 0   | 1 | 2 | 3 | 0 | 1 | 2 | 3 | 0                  | 1              | -   |
| ServiceTreatment   |     | 101        | 3   | 2 | 1 | 0 | 3 | 2 | 1 | 0 | 3                  | 2              |     |
|                    |     | 102        | 2   | 2 | 2 | 2 | 2 | 2 | 2 | 2 | 2                  | 2              |     |
|                    |     | 103        | 0   | 1 | 2 | 3 | 0 | 1 | 2 | 3 | 0                  | 1              |     |
|                    |     | 104        |     |   |   |   |   |   |   |   |                    |                | -   |
|                    |     | 105        |     |   |   |   |   |   |   |   |                    |                |     |
|                    |     | 112        |     |   |   |   |   |   |   |   |                    |                |     |
|                    |     |            |     |   |   |   |   |   |   |   |                    |                |     |

- Note
- 0-3 are congestion levels
- Currently, we supports only current and next level congestion.

## **Parameter Descriptions**

The following table provides information related to RAN Congestion parameters:

#### **Table 14: RAN Congestion Parameters**

| Parameter                                         | Description                                                                                                    |
|---------------------------------------------------|----------------------------------------------------------------------------------------------------|
| Rule Name                                         | Any name which you want to give for rule name.                                                                                                    |
| Scheduled Hour: drop-down list with three values. | Default: It turns OFF Hour Boundary RAR enhancement feature for look<br>ahead rules installation at hour boundary and causes rules to behave in normal<br>fashion of getting installed at hour boundary as applicable<br>CurrentHour: For the current hour rule activation time will be current time, |
|                                                   | deactivation time will be next hour.<br>NextHour: For the next hour rule activation time will be next hour,<br>deactivation time will be next-next hour.                                                                                                    |
|                                                   | deactivation time will be next hour.<br>NextHour: For the next hour rule activation time will be next hour,<br>deactivation time will be next-next hour.                                                                                                    |

**Note** By default, CPS sets the next evaluation time as per the next change in congestion level. To configure CPS to do a forward lookup for multiple changes in congestion level, add the following parameter to qns.conf:

-DcongDataLookAhead=true

## **Usage Monitoring**

## **Overview**

CPS supports Usage-Monitoring over Diameter Gx interface with different Balance Code, Dosage and monitoring level. Usage monitoring key Identifies the usage monitoring control instance and is subscribed using Event-Trigger AVP = USAGE\_REPORT.

CPS also supports time based Gx usage monitoring control and reporting based on as 3GPP 29.212 Rel 12 Sections 4.5.16 and 4.5.17. It supports the ability to configure a Gx usage monitoring key as volume, time or both.

## **Policy Builder Configuration**

- **Step 1** Login to Policy Builder.
- **Step 2** Select the Services tab, and then click Use Case Templates > Summary.
- **Step 3** Click **Use Case Template** link from the right side under **Create Child** to create a use case template for *TableDrivenCiscoQosGroupRule*.
  - a) Enter the name for use case template. For example, name the new template as UsageMonitoringKey.
  - b) Select Actions tab.
  - c) Click Add under Service Configurations.

Select Service Configuration dialog box opens, and all of the service configuration objects that are available on the PCRF are listed.

d) Scroll down to the gx area in the list of service configuration objects, and select the required usage monitoring object. For example, UsageMonitoringKey.

For parameter descriptions under UsageMonitoringKey, refer to UsageMonitoringKey.

For parameter descriptions under UsageMonitoringKeyDual, refer to UsageMonitoringKeyDual.

- **Step 4** In the left pane of the **Services** tab, click **Services** > **Service Options** to create a service option and add the *UsageMonitoringKey* use case template.
- Step 5 In the left pane of the Services tab, click Services > Services to create a service and add the configured UsageMonitoringKey use case template.

## Scheduled Usage Monitoring

To support scheduling, CPS uses Monitoring-Time AVP in Monitoring information. To use Monitoring-Time AVP CPS supports Usage Monitoring Congestion Handling (UMCH) feature on Gx. If the PCEF does not support UMCH feature, CPS uses the RAR message to request account balance usage details of the previous or older schedule. CPS will charge the account balance usage against the old schedule and further grants a new dosage value as per the new schedule.

CPS uses the next evaluation time set on the diameter session to trigger the RAR message for requesting the usage-report on schedule's time boundary. The current Usage-Monitoring information in the Gx session is added with monitoring schedules to grant and track the usage for the PCEF, based on current and adjacent schedules. It also provides support to bind different balance code to each schedule. CPS grants, reserves and charges the respective balance as per the usage monitoring schedule defined. CPS defines dosage on each schedule and accordingly grants single units to PCEF in Granted-Service-Units AVP. It also defines charging rate on each schedule. The default charging rate is 1.

This feature provides support to configure multiple schedules in monitoring-key service configuration.

#### **Configure Scheduled Usage Monitoring**

Scheduled Usage Monitoring is configured in the Service Options section of the Services tab. The Service Configuration UsageMonitoringKey allows scheduled monitoring in the Monitoring Schedule (List) parameter.

Before configuring a scheduled monitoring, the following configuration must be completed in the Policy Builder:

- Configure the Account Balance Templates in the **Reference Data** tab as described in Account Balance Templates.
- Configure a Use Case Template in the Services tab as described in Use Case Templates.

Configuration restrictions while defining Monitoring schedule in Policy Builder:

- The time value should be entered in hh:mm format.
- Monitoring schedule should be complete for 24 hours.
- First monitoring schedule should start at midnight with start-time value as 00:00 and last schedule should end on next midnight with end-time value as 23:59.
- Time entry with 23:59 will be rounded-up to complete the 24 hour schedule.

#### **Step 1** Select the **Services** tab.

- **Step 2** Click Services > Service Options, and select the corresponding Service option whose name matches the Use Case Template.
- **Step 3** Provide a name for the service in the **Name** field.
- Step 4 In the Service Configurations section, click Add. The Select Service Configuration dialog box is displayed.
- **Step 5** Select UsageMonitoringKey and click OK.

For parameter descriptions under UsageMonitoringKey, refer to UsageMonitoringKey.

- **Step 6** In the Service configuration parameters, select **Monitoring Schedule** and click **Add Child** to add a **UsageMonitoringSchedule**.
- **Step 7** Select the UsageMonitoringSchedule to provide the values as shown in the example.

#### Figure 29: Usage Monitoring Schedule

| Name                   | Use Case Template: Usage Monito                | ring     |                 |
|------------------------|------------------------------------------------|----------|-----------------|
| Usage_Monitoring_SO    |                                                |          |                 |
| Service Configurations | UsageMonitoringKey Parameters                  |          |                 |
| Name                   | *Display Name                                  | Value    | Pull value from |
| 🕂 UsageMonitoringKey   | Priority                                       | 0        |                 |
|                        | Diameter Client                                |          |                 |
|                        | Encoding Format                                | false    |                 |
|                        | Monitoring Key                                 | 12345    |                 |
|                        | Dosage                                         | 1000     |                 |
| Add Remove 😯 😣         | Monitoring Level                               | 0        |                 |
|                        | Enabled                                        | true     |                 |
|                        | Balance Code                                   | QNS_DATA |                 |
| Actions                | Validity Period Minutes                        | 60       |                 |
| Сору:                  | Reporting Threshold                            | 0        |                 |
| Current Service Option | <ul> <li>Dosage Override (List)</li> </ul>     |          |                 |
|                        | <ul> <li>Monitoring Schedule (List)</li> </ul> |          |                 |
|                        | <ul> <li>UsageMonitoringSchedule</li> </ul>    |          |                 |
|                        | Start Time                                     | 00:00    |                 |
|                        | End Time                                       | 09:50    |                 |
|                        | Balance Code                                   | Data     |                 |
|                        | Dosage                                         | 0        |                 |
|                        | Rate                                           | 1        |                 |
|                        | UsageMonitoringSchedule                        |          |                 |

- a) Enter the Start Time in 24 hrs format (00:00 to 23:59).
- b) Enter the End Time in 24 hrs format (00:00 to 23:59).
- c) Provide a value for the Balance Code. Click the ... button. A window appears. Select the required **Balance Code** and click **OK**.
- d) Enter the **Dosage** value.
- e) Enter the **Rate** value.

To add multiple UsageMonitoringSchedule, click Add Child and add the parameters according to your requirements.

## **Time Usage Monitoring**

CPS supports time based Gx usage monitoring control and reporting based on as 3GPP 29.212 Rel 12 Sections 4.5.16 and 4.5.17.

It supports the ability to configure a Gx usage monitoring key as volume, time or both.

**Balance**: This feature reuses the time related units like seconds, minutes, hours, and so on for balance that are already provided by Account Balance Templates. No new threshold types have been added. Only % thresholds can be used with Time balances.

**Use Case Template**: A new UsageMonitoringKeyDual service configuration has been added to support the time usage monitoring (The existing UsageMonitoringKey is still supported for Volume Usage monitoring). This new option provides a way to configure usage monitoring for both time and volume (independently as well as together under single monitoring key). To monitor usage under one key for Volume and Time, both the balance codes need to be provided in the Service Configuration. For independent monitoring, only the relevant type of fields can be set. For example, for only Volume monitoring, fields related to time monitoring can be left blank/null and vice versa. Multiple instances of UsageMonitoringKeyDual can also be included in the service configuration each corresponding to a unique monitoring key.

Gx Message Handling: The following new AVPs are now supported under this feature:

- CC-Time (within Granted-Service-Unit and Used-Service-Unit)
- Quota-Consumption-Time (within Usage-Monitoring-Information)

For configuration in Policy Builder, refer to Policy Builder Configuration, on page 39.

## **Bandwidth Monitoring**

## **Overview**

The purpose of this feature is to track bandwidth and apply policies based on that. Normal usage monitoring is used to track usage but not bandwidth. This feature is based on usage monitoring key being installed in order to have the usage reported by the PCEF. Using this feature, the service provider can install a monitoring key and the different thresholds that are used to flag the subscriber. This feature works in parallel with the usage monitoring feature but the usage monitoring feature has a higher priority since that one is about charging traffic. In this context 'higher priority' means that usage monitoring feature installs any usage monitoring keys it needs to do its job.

Bandwidth monitoring installs any additional monitoring keys it needs while reusing any monitoring keys that were already installed. In order to reuse a monitoring key the same monitoring key name should be used in both BandwidthMonitor and UsageMonitoringKey objects. ReportingTimeout value is in minutes and is used to set the Revalidation-Time AVP so that the subscriber has a chance to get unthrottled before the allocated dosage is used. The BandwidthThreshold Lower Value is in kbps and when the computed bandwidth used is over that value, the corresponding Label is set to the subscriber for the particular application identified by Name attribute.

## **Policy Builder Configuration**

- **Step 1** Log into Policy Builder.
- **Step 2** Select the **Services** tab and then click **Use Case Templates**.

| Step 3  | If you want to create a new use case template, click Use Case Template in the main window under Create Child to open the default use case template.                                                                                             |
|---------|----------------------------------------------------------------------------------------------------|
| Step 4  | Enter the name for the template. For our example, name it as <i>Bandwidth Monitoring</i> .                                                                                                    |
| Step 5  | Select Actions tab.                                                                                                    |
| Step 6  | Click Add under Service Configurations to open the Select Service Configuration dialog box.                                                                                                    |
| Step 7  | Select the necessary service configuration objects and click <b>OK</b> to add the objects in <b>Service Configurations</b> pane.                                                                                                    |
|         | <b>Note</b> The Bandwidth Monitoring service option includes the BaseUsageMonitoringKey that enables Gx usage monitoring for this subscriber.                                                                                                   |
| Step 8  | Click Services > Service Options > name of the Use Case Template.                                                                                                    |
| Step 9  | Click Service Options in the main window under Create Child to open the Select Service Configuration dialog box, which contains already defined Service Configurations, and click OK.                                                           |
| Step 10 | Select BandwidthMonitor from the Service Configurations pane.                                                                                                    |
|         | a) We can monitor the Bandwidth usage on a per session rule base or per PCC rule base. For example, let us name this bandwidth monitor per session base as SESSION.                                                                             |
|         | b) Under <b>Monitoring Key</b> , enter the values for Monitoring Key, Dosage, and Monitoring Level. For session level, the Monitoring Level should be 0.                                                                                        |
|         | c) Also enable the BaseUsageMonotoringKey.                                                                                                    |
|         | d) Under <b>Bandwidth Threshold</b> , define three levels for bandwidth - Low, Medium and High.                                                                                                    |
| Step 11 | Click Services > Service Options > name of the Use Case Template.                                                                                                    |
| Step 12 | Click Use Case Option in the main window under Create Child to open the Use Case Option pane and name it as Low Bandwidth Usage.                                                                                                    |
| Step 13 | Click Add to open the Select Service Configuration dialog box, select DefaultBearerQoS and click OK to add the service.                                                                                                    |
| Step 14 | Rename the configured service as LowDefaultBearerQoS.                                                                                                    |
| Step 15 | Click Use Case Initiators tab. Click plus sign (+) to add a service initiator. Rename the initiator as Low.                                                                                                    |
| Step 16 | Under <b>Conditions</b> , click <b>Add</b> to open the <b>Select the Condition Phrase which you would like to use</b> dialog box, select the required condition and click <b>OK</b> .                                                           |
|         | The added condition is displayed in <b>Conditions</b> pane.                                                                                                    |
| Step 17 | Click Add All under Available Input Variables.                                                                                                    |
|         | a) In the <b>Value</b> column under name (String), enter the name for the bandwidth monitor that you specified in 10.a, on page 43.                                                                                                    |
|         | b) In the Value column under label (String), enter the Bandwidth threshold value defined in 10.d, on page 43.                                                                                                    |
| Step 18 | Create another initiator and add the condition A bandwidth monitor status does not exist to it. Add the name (String) to the condition.                                                                                                    |
| Step 19 | Repeat the steps from Step 12, on page 43 to Step 17, on page 43 for Medium and High bandwidth usage.                                                                                                    |
| Step 20 | Click Services > Service Options > <i>name of the Use Case Template</i> provided in Step 4, on page 43. Add all the service configurations.                                                                                                    |
| Step 21 | Define the different parameters for low, medium and high bandwidth usage monitoring in the <b>Service Configurations</b> pane according to the customer requirements. A sample configuration for Low Bandwidth Usage Monitoring is shown below. |

#### Figure 30: Low Bandwidth Usage Monitoring

| Service Option              |                                  |         |                 |  |  |  |  |  |
|-----------------------------|----------------------------------|---------|-----------------|--|--|--|--|--|
| Name                        | Use Case Template: Bandwidth Mon | itoring |                 |  |  |  |  |  |
| default                     |                                  |         |                 |  |  |  |  |  |
| Service Configurations      | LowDefaultBearerQoS Parameters   |         |                 |  |  |  |  |  |
| Name                        | *Display Name                    | Value   | Pull value from |  |  |  |  |  |
| 🖶 BandwidthMonitor          | Priority                         | 0       |                 |  |  |  |  |  |
| + LowDefaultBearerQoS       | Diameter Client                  |         |                 |  |  |  |  |  |
|                             | Qci                              | 9       |                 |  |  |  |  |  |
|                             | Max Reg Bandwidth U L            | 9000    |                 |  |  |  |  |  |
|                             | Max Req Bandwidth D L            | 9000    |                 |  |  |  |  |  |
|                             | Guaranteed Bit Rate U L          |         |                 |  |  |  |  |  |
| Add Remove 🔐 🕂              | Guaranteed Bit Rate D L          |         |                 |  |  |  |  |  |
|                             | Apn Agg Max Bit Rate U L         | 9000    |                 |  |  |  |  |  |
| <ul> <li>Actions</li> </ul> | Apn Agg Max Bit Rate D L         | 9000    |                 |  |  |  |  |  |
| Сору:                       | ▶ Arp                            |         |                 |  |  |  |  |  |
| Current Service Option      |                                  |         |                 |  |  |  |  |  |

- **Step 22** Click **Services** > **Services**, and the click **Service** under **Create Child** to open the **Service** dialog box.
- **Step 23** Enter the name in **Code** and **Name** text fields.
- Step 24 Click Add to open the Select Service Configuration dialog box. Select the service that you configured in Step 4, on page 43, and click OK.

Step 25 Select Use V9 Event Trigger Mapping and Rel8 Usage Monitoring Supported under Diameter Configuration

- If Use V9 Event Trigger Mapping check box is not selected, the event trigger mapping ID (33) from 3GPP TS 29.212 V11.10.0 (2013-09) is used.
- If Use V9 Event Trigger Mapping check box is selected, the event trigger mapping ID (26) from 3GPP TS 29.212 V9.5.0 (2013-09) is used.

## **Parameter Descriptions**

| The following parameters | can be configured in Ba | andwidth Monitoring. |
|--------------------------|-------------------------|----------------------|
|                          |                         |                      |

| Parameter         | Description                                                                                                    |
|-------------------|----------------------------------------------------------------------------------------------------|
| Name              | Any name you can give.                                                                                                    |
| Reporting Timeout | The revalidation timer for defined dosage.                                                                                                    |
| Lower Value       | The minimum bandwidth value that you can give for that particular Label. This value is not standard and defined as per requirement and should be an integer. |
| Label             | The name of label, which can depend upon the user's requirement.                                                                                             |

## **Override Control AVP**

## **Overview**

CPS supports Override-Control specific AVPs in CCA-i and CCA-u responses to the PCEF on the Gx Interface and Gx RAR message. These AVPs are used to override charging parameters for predefined and static rules on the PCEF.

## **Policy Builder Configuration**

- **Step 1** Log into Policy Builder.
- **Step 2** Select the **Services** tab, and then click **Use Case Templates** > **Summary**.
- Step 3 Click Use Case Template link from the right side under Create Child to create a use case template.
- **Step 4** Enter the name for the template. For our example, name the new template as *CiscoOverrideControl*.
- **Step 5** Select Actions tab.
- **Step 6** In the newly created template, click **Add** under the **Service Configurations** pane. This will list all the service configuration objects available on the PCRF. Select the **CiscoOverrideControl** object from the **gx** section.
- Step 7 After selecting the necessary service configuration object, click OK to add the object in Service Configurations pane.The following parameters can be configured for Override Control AVP.

### Table 15: Override Control AVP Parameters

| Parameter                                    | Description                                                                                                    |  |
|----------------------------------------------|----------------------------------------------------------------------------------------------------|--|
| Override Rule Name                           | Specifies the name of the rule (predefined or static) for which the override values are sent.                                 |  |
|                                              | Note The "Charging-Action-Name" and "Exclude-Rule"<br>AVPs should not be sent and shall be ignored if this<br>AVP is present. |  |
| Charging-Action-Name                         | Specifies the name of the charging action for which override values are sent.                                                 |  |
| Override Charging Action Exclude Rule (List) | Defines the rule name where the override will not be applied.                                                                 |  |
| Override Service Identifier                  | Used to override the value of Service Identifier configured in the charging action.                                           |  |
| Override Rating Group                        | Defines the value of the rating group configured for a static/predefined rule.                                                |  |
| Override Reporitng Level                     | Used to override the value of reporting level configured in the charging action.                                              |  |
| Override Online                              | If Enabled, it overrides the online value configured for static/predefined rule.                                              |  |
|                                              | Default value is Enable.                                                                                                    |  |

| Parameter                              | Description                                                                                                    |
|----------------------------------------|----------------------------------------------------------------------------------------------------|
| Override Offline                       | If Enabled, it overrides the offline value configured for static/predefined rule.                                                                                                   |
|                                        | Default value is Enable.                                                                                                    |
| Override Metering Method               | Used to override the value of Metering Method configured in the charging action.                                                                                                    |
| Override QoS                           | This AVP is used to Override QoS-Information for a predefined<br>rule or charging action. These values are ignored (if present)<br>while applying override values to a static rule. |
| Override-Max-Requested-Bandwidth-UL    | Defines the maximum bit rate allowed for the uplink direction.                                                                                                    |
| Override-Max-Requested-Bandwidth-DL    | Defines the maximum bit rate allowed for the downlink direction.                                                                                                    |
| Override-Guaranteed-Bitrate-UL         | Defines the guaranteed bit rate allowed for Uplink direction. This AVP should be included only for rules on dedicated bearers.                                                      |
| Override-Guaranteed-Bitrate-DL         | Defines the guaranteed bit rate allowed for downlink direction.<br>This AVP should be included only for rules on dedicated bearers.                                                 |
| Override-Allocation-Retention-Priority | This AVP is of type grouped and is used to override the pre-configured value of ARP.                                                                                                |
| Override Merge Wildcard                | Used to merge override control charging/policy parameters<br>between override control with specific charging action and<br>wildcard override control.                               |

AVP Structure in response/request message:

```
Override-Control
  *Override-Rule-Name
  Override-Charging-Action-Parameters
                   Override-Control-Merge-Wildcard
  Charging-Action-Name
   *Online-Charging-Action-Exclude-Rule
   Override-Charging-Parameters
   Override-Service-Identifier
   Override-Rating-Group
   Override-Reporting-Level
   Override-Online
    Override-Offline
   Override-Metering-Method
   Override-Policy-Parameters
   Override-QoS-Information
     Override-QoS-Class-Identifier
     Override-Max-Requested-Bandwidth-UL
     Override-Max-Requested-Bandwidth-DL
     Override-Guaranteed-Bitrate-UL
     Override-Guaranteed-Bitrate-DL
     Override-Allocation-Retention-Priority
     Override-Priority-Level
      Override-Pre-emption-Capability
     Override-Pre-emption-Vulnerability
```

| Name                                   | Code   | Vendor-ID | Flags |   |   |
|----------------------------------------|--------|-----------|-------|---|---|
|                                        |        |           | М     | v | Р |
| Override-Control                       | 132017 | 9         | 0     | 1 | 0 |
| Override-Rule-Name                     | 132018 | 9         | 0     | 1 | 0 |
| Override-Charging-Action-Parameters    | 132019 | 9         | 0     | 1 | 0 |
| Override-Charging-Action-Exclude-Rule  | 132021 | 9         | 0     | 1 | 0 |
| Override-Charging-Parameters           | 132022 | 9         | 0     | 1 | 0 |
| Override-Service-Identifier            | 132023 | 9         | 0     | 1 | 0 |
| Override-Rating-Group                  | 132024 | 9         | 0     | 1 | 0 |
| Override-Reporting-Level               | 132025 | 9         | 0     | 1 | 0 |
| Override-Online                        | 132026 | 9         | 0     | 1 | 0 |
| Override-Offline                       | 132027 | 9         | 0     | 1 | 0 |
| Override-Metering-Method               | 132028 | 9         | 0     | 1 | 0 |
| Override-Policy-Parameters             | 132029 | 9         | 0     | 1 | 0 |
| Override-QoS-Information               | 132030 | 9         | 0     | 1 | 0 |
| Override-QoS-Class-Identifier          | 132031 | 9         | 0     | 1 | 0 |
| Override-Max-Requested-Bandwidth-UL    | 132032 | 9         | 0     | 1 | 0 |
| Override-Max-Requested-Bandwidth-DL    | 132033 | 9         | 0     | 1 | 0 |
| Override-Guaranteed-Bitrate-UL         | 132034 | 9         | 0     | 1 | 0 |
| Override-Guaranteed-Bitrate-DL         | 132035 | 9         | 0     | 1 | 0 |
| Override-Allocation-Retention-Priority | 132036 | 9         | 0     | 1 | 0 |
| Override-Priority-Level                | 132037 | 9         | 0     | 1 | 0 |
| Override-Pre-Emption-Capability        | 132038 | 9         | 0     | 1 | 0 |
| Override-Pre-Emption-Vulnerability     | 132039 | 9         | 0     | 1 | 0 |
| Override Merge Wildcard                | 132079 | 9         | 0     | 1 | 0 |

## **Gx RAR Traffic**

I

CPS is enhanced to support certain call flows and reduce Gx-RAR traffic towards PCEF as follows:

- Gx CCR-U reports all Rx Charging-Rule as inactive in which case PCRF terminates the Rx Session and avoids sending Gx-RAR to remove rules already reported as inactive.
- Gx CCR-U reports one or more Rx Charging Rule as inactive in which case PCRF would trigger a Rx RAR to PCSF which if responded with a DIAMETER\_UNKNOWN\_SESSION\_ID (5002) terminates the Rx Session and avoids sending Gx RAR with Charging-Rule-Remove AVPS for rules already reported as inactive.
- Gx CCR-U reports one or more Rx Charging Rule as inactive in which case PCRF would trigger a Rx RAR to PCSF which is responded with a DIAMETER\_SUCCESS (2001). Any subsequent AAR-U with MCD/MSC flow status reported as removed, removes the corresponding Rx Charging-Rule and does not trigger a Gx RAR with Charging-Rule-Remove AVP.

## **Configuring Policies Based on Gx Events**

This section covers the following topics:

- Overview, on page 48
- Policy Builder Configuration, on page 49

## **Overview**

CPS supports the ability to make policy decisions based on the following event triggers received over the Gx interface:

- OUT\_OF\_CREDIT
- REALLOCATION\_OF\_CREDIT
- CREDIT\_MANAGEMENT\_SESSION\_FAILURE
- CISCO\_EVENT\_TRIGGER

The policy decisions based on the above event triggers could be the following:

For Gx interface:

- Switch the UE from ONLINE to OFFLINE or vice versa
- Change the Charging-Rule-Base-Name of the UE
- Change (add/delete) the Charging-Rule-Name (predefined) of the UE
- Change (add/modify/delete) the Charging-Rule-Name (Dynamic) of the UE
- Ability to retry the impacted rule, number of retries, and the unique retries between each retry

For Rx interface:

- · Initiate a tear down/removal of the IMS rule over Rx
- Inform the Rx client of the impacted rule and the reason for impact

For Sy interface:

· Ability to terminate or reinitiate Sy session

For Sd interface:

· Ability to terminate Sd session

## **Policy Builder Configuration**

The following procedure is an example of how to configure Policy Builder to use the ActionBasedOnGxEventTrigger service configuration object to make policy decisions based on event triggers and associated rule failure codes received over the Gx interface.

**Step 1** Log into Policy Builder.

## **Step 2** Click **REFERENCE DATA** > Custom Reference Data Tables > Search Table Groups.

- Step 3 Click Search Table Group.
- **Step 4** Under Table Search Initiators do the following to evaluate the CRD such that the condition is always false and table is not evaluated every time on any event by the policy engine:
  - a) Click the + sign to add an initiator.
  - b) Enter a name for the initiator in the Initiator Name field.
  - c) Select A customer reference data AVP exists as the initiator conditions.
  - d) Select A customer reference data AVP exists, click the Add code, and then enter CRD-CODE (dummy value to restrict CRD evaluation) as the code value. Similarly, click Add value, and then enter true as the value.
- Step 5 Click the Custom Reference Data Table link.
- **Step 6** Under Columns, click Add and enter the following input and output values:
  - CHARGING-RULE-NAME: This input value should be set to Key and Runtime Binding should be set to None.
  - RULE-FAILURE-CODE: This input value should be set to Key and Runtime Binding should be set to None.
  - CISCO-CC-FAILURE-TYPE: This input value should be set to Key and Runtime Binding should be set to None.
  - Credit-Management-Status: This input value should be set to Key. For Runtime Binding, select Bind to Diameter request AVP code and enter Credit-Management-Status.
  - Rx-Rule-Remove: Output value. Possible values are true and false.
  - Session-ReInitiate: Output value. Possible value is SY\_V11.
  - Session-Terminate: Output value. Possible values are: SY\_V11, SD\_V11, or SY\_V11;SD\_V11.

The input AVPs and their corresponding CRD input columns must be configured in the ActionBasedOnGxEventTrigger service configuration object. When CPS receives a Gx CCR message with the Charging-Rule-Report AVP or the Credit-Management-Status AVP, CPS performs a one-time query on this CRD table.

A one-time query on this CRD is also performed when CPS receives Charging-Rule-Report AVP with ACTIVE\_WITHOUT\_CREDIT\_CONTROL(10) for PCC-Rule-Status and Cisco-Event with Cisco-CC-Failure-Type.

If the Remove-Rx-Rule AVP exists in the output with value = true, the following conditions can occur:

• In case the query is based on Charging-Rule-Report AVP, then the rule status is updated as INACTIVE for all the reported rules and CPS sends Rx RAR for those rules.

- Note Rx RAR will only be sent if Specific-Action = INDICATION\_OF\_FAILED\_RESOURCES\_ALLOCATION is subscribed by the AF or Specific-Action = INDICATION\_OF\_OUT\_OF\_CREDIT is subscribed by the AF and OUT\_OF\_CREDIT event trigger (Gx) is received in CCR-U.
- In case the query is based on Credit-Management-Status AVP, then all Rx rules are removed and Rx session is terminated by sending Rx ASR.
- **Step 7** Select the Services tab, and then click Use Case Templates > Summary.
- **Step 8** Click the Use Case Template link from the right side under Create Child to create a use case template.
- **Step 9** Enter the name for the template. In this example, name the new template as *ActionBasedOnGxEventTrigger*.
- **Step 10** Click the Actions tab.
- **Step 11** In the newly created template, click **Add** under the **Service Configurations** pane. This will list all the service configuration objects available on PCRF. Select the **ActionBasedOnGxEventTrigger** object under the **gx** section.
- **Step 12** Click **OK** to add the object in **Service Configurations** pane. For the list of configurable parameters see ActionBasedOnGxEventTrigger
  - **Important** The **AVP Name** must be the same as mentioned in the following table while defining parameter values for ActionBasedOnGxEventTrigger Service Configuration object. The **Column** values are referenced from example CRD table columns created in Step 6, on page 49. The other values mentioned in the table are used for example purpose only.

| Parameter                       | Value                      |  |
|---------------------------------|----------------------------|--|
| Stg Reference                   | Event-Rule-Failure-Mapping |  |
| List of Input Column Avp Pairs  |                            |  |
| Avp Name                        | Charging-Rule-Name         |  |
| Column                          | CHARGING-RULE-NAME         |  |
| Avp Name                        | Rule-Failure-Code          |  |
| Column                          | RULE-FAILURE-CODE          |  |
| Avp Name                        | Cisco-CC-Failure-Type      |  |
| Column                          | CISCO-CC-FAILURE-TYPE      |  |
| List of Output Column Avp Pairs |                            |  |
| Avp Name                        | Remove-Rx-Rule             |  |
| Column                          | Rx-Rule-Remove             |  |
| Avp Name                        | Terminate-Session          |  |
| Column                          | Session-Terminate          |  |
| Avp Name                        | Reinitiate-Session         |  |

#### Table 16: Parameter Values for ActionBasedOnGxEventTrigger Service Configuration Object

| Parameter | Value              |
|-----------|--------------------|
| Column    | Session-ReInitiate |

Important For any Gx action, a generic output column can be added which can be used as an input to any other CRD table.

### **Step 13** Click Use Case Initiators and do the following so that the use case is true only in the following conditions:

When CPS receives event trigger CREDIT\_MANAGEMENT\_SESSION\_FAILURE:

- a) Click the + sign to add a service initiator.
- b) Enter a name for the initiator in the Initiator Name field.
- c) Select A Gx Event Triggr exists as the initiator conditions.
- d) Select A Gx Event Triggr exists, click the Add All, and then enter 46 as the eventTrigger value.

When CPS receives event trigger CREDIT\_MANAGEMENT\_SESSION\_FAILURE (46) and/or Cisco-Event with CREDIT-CONTROL-FAILURE (5):

- a) Click the + sign to add a service initiator.
- b) Enter a name for the initiator in the Initiator Name field.
- c) Select CustomCiscoEvent as the initiator conditions.
- d) Select A Cisco Custom Gx Event Trigger exists, click the Add All, and then enter 5 as the eventTrigger value.
- e) Select A Gx Event Trigger exists as the initiator conditions.
- f) Select A Gx Event Trigger exists, click the Add All, and then enter 46 as the eventTrigger value.

## **Common Parameters Used**

The following table contains the common parameters that can be configured under all the sections mentioned in this chapter:

Table 17: Common Parameters

| Parameter            | Description                                                                                                    |
|----------------------|----------------------------------------------------------------------------------------------------|
| Qci                  | The QoS class identifier identifies a set of IP-CAN specific QoS parameters that define QoS, excluding the applicable bitrates and ARP. It is applicable both for uplink and downlink direction. The QCI values 0, $10 - 255$ are divided for usage as follows: |
|                      | • 0: Reserved                                                                                                    |
|                      | • 10-127: Reserved                                                                                                    |
|                      | • 128-254: Operator specific                                                                                                    |
|                      | • 255: Reserved                                                                                                    |
| Max Req Bandwidth UL | It defines the maximum bit rate allowed for the uplink direction.                                                                                                    |
| Max Req Bandwidth DL | It defines the maximum bit rate allowed for the downlink direction.                                                                                                    |

| Parameter                                                                                                    | Description                                                                                                    |
|----------------------------------------------------------------------------------------------------|----------------------------------------------------------------------------------------------------|
| Guaranteed Bit Rate UL                                                                                                    | It defines the guaranteed bit rate allowed for the uplink direction.                                                                                                    |
| Guaranteed Bit Rate DL                                                                                                    | It defines the guaranteed bit rate allowed for the downlink direction.                                                                                                    |
| Apn Agg Max Bit Rate UL                                                                                                    | It defines the total bandwidth usage for the uplink direction of non-GBR QCIs at the APN.                                                                                                    |
| Apn Agg Max Bit Rate DL                                                                                                    | It defines the total bandwidth usage for the downlink direction of non-GBR QCIs at the APN.                                                                                                    |
| Priority Level Values: 1 to<br>8 - assigned for services<br>that are authorized to<br>receive prioritized<br>treatment within an<br>operator domain. Values:<br>9 to 15 - Can be assigned<br>to resources that are<br>authorized by the home<br>network and thus<br>applicable when a UE is<br>roaming. | <ul> <li>The priority level is used to decide whether a bearer establishment or modification request can be accepted or needs to be rejected in case of resource limitations (typically used for admission control of GBR traffic). The AVP can also be used to decide which existing bearers to pre-empt during resource limitations. The priority level defines the relative importance of a resource request.</li> <li>Values 1 to 15 are defined, with value 1 as the highest level of priority.</li> <li>Values: 1 to 8 - assigned for services that are authorized to receive prioritized treatment within an operator domain.</li> <li>Values: 9 to 15 - Can be assigned to resources that are authorized by the home network and thus applicable when a UE is roaming.</li> </ul>                                                                                                    |
| Preemption Capability                                                                                                    | <ul> <li>If it is provided within the QoS-Information AVP, the AVP defines whether a service data flow can get resources that were already assigned to another service data flow with a lower priority level. If it is provided within the Default-EPS-Bearer-QoS AVP, the AVP defines whether the default bearer can get resources that were already assigned to another bearer with a lower priority level.</li> <li>0: This value indicates that the service data flow or bearer is allowed to get resources that were already assigned to another service data flow or bearer with a lower priority level.</li> <li>1: This value indicates that the service data flow or bearer is not allowed to get resources that were already assigned to another service data flow or bearer with a lower priority level.</li> <li>1: This value indicates that the service data flow or bearer is not allowed to get resources that were already assigned to another service data flow or bearer with a lower priority level.</li> </ul> |

| Parameter                                  | Description                                                                                                    |
|--------------------------------------------|----------------------------------------------------------------------------------------------------|
| Preemption Vulnerability                   | If it is provided within the QoS-Information AVP, the AVP defines whether a service data flow can lose the resources assigned to it in order to admit a service data flow with higher priority level. If it is provided within the Default-EPS-Bearer-QoS AVP, the AVP defines whether the default bearer can lose the resources assigned to it in order to admit a pre-emption capable bearer with a higher priority level. |
|                                            | • 0: This value indicates that the resources assigned to the service data flow or bearer can be pre-empted and allocated to a service data flow or bearer with a higher priority level. This is the default value applicable if this AVP is not supplied.                                                                                                    |
|                                            | • 1: This value indicates that the resources assigned to the service data flow or bearer shall not be pre-empted and allocated to a service data flow or bearer with a higher priority level.                                                                                                    |
| Monitoring Key                             | Identifies a usage monitoring control instance. Any value can be given.                                                                                                    |
| Priority                                   | It is priority of the service option within the service.                                                                                                    |
| Diameter Client                            | The client configuration is used to apply different policies based on PCEF type.<br>This is optional parameter.                                                                                                    |
| Rule Group                                 | Rule Group is to classify rules at PCRF to change set of predefined rules based on policy. This is an optional parameter.                                                                                                    |
| Enable Resource<br>Allocation Notification | This is having two values Enabled and Disabled. Default value is disabled.                                                                                                    |
| Dual Stack Session                         | This is having two values Enabled and Disabled. Default value is disabled.                                                                                                    |
| Framed I P Type                            | It is having four options. Default option is ANY_ONE.                                                                                                    |
|                                            | • ANY_ONE                                                                                                    |
|                                            | • BOTH                                                                                                    |
|                                            | • IPv4_ADDRESS                                                                                                    |
|                                            | • IPv6_ADDRESS                                                                                                    |
| ToD Schedule                               | Identifies the schedule for rule activation and deactivation.                                                                                                    |

## **Sd Services**

## **Overview**

The Sd reference point is located between the Policy and Charging Rules Function (PCRF) and the Traffic Detection Function (TDF). The Diameter session on Sd is established either at the request of the PCRF in

case of solicited application reporting by initiating a (TSR - TDF Session Request) or at the request of the TDF by initiating an (CCR-I) in case of unsolicited application reporting. Session modifications may be initiated by either TDF or PCRF.

#### **Solicited Application**

For the solicited application reporting, the Sd reference point is used for:

- Establishment and termination of TDF session between PCRF and TDF.
- Provisioning of Application Detection and Control rules from the PCRF for the purpose of traffic detection and enforcement at the TDF.
- Usage monitoring control of TDF session and of detected applications.
- Reporting of the start and the stop of a detected application's traffic and transfer of service data flow
  descriptions for detected applications, if deducible, from the TDF to the PCRF.

#### **Unsolicited Application**

For the unsolicited application reporting, the Sd reference point is used for:

- Establishment and termination of TDF session between PCRF and TDF.
- Reporting of the start and the stop of a detected application's traffic.
- Transfer of service data flow descriptions for detected applications, if deducible, and transfer of Application instance identifier, if service data flow descriptions are deducible, from the TDF to the PCRF.

As part of the IP-CAN Session Establishment or Modification procedure, in case of solicited application reporting with a TDF, the PCRF initiates a TDF Session Establishment with the selected TDF. The TDF is selected based on data received from the PCEF or a local configuration at the PCRF and or SPR data for the subscriber.

TDF Session Termination happens in any of the following cases:

- The corresponding IP-CAN session is terminated.
- At any point of time when the PCRF decides that the session with TDF is to be terminated (for example, subscriber profile changes).

## **Policy Builder Configuration**

- **Step 1** Log into Policy Builder.
- **Step 2** Select the Services tab, and then click Use Case Templates. Click Summary and select Use Case Template.
- Step 3 Click Actions tab.
- **Step 4** Click Add to open the Select Service Configuration dialog box.
- **Step 5** Select **ADC-Predefined-Rule** and click required service configuration parameters that need to be configured. Click **OK** to add the service in **Service Configuration** pane.
- Step 6 In the Services tab, click Services > Service Options to create a service option and add the Use Case Template that you just configured.

Step 7 In the Services tab, click Services > Services to create a service and add the Use Case Template that you just configured.

## **Common Parameters Used**

The following table contains the common parameters configured for Sd Services:

#### Table 18: Common Parameters

| Parameter                                                                                                    | Description                                                                                                    |
|----------------------------------------------------------------------------------------------------|----------------------------------------------------------------------------------------------------|
| Qci                                                                                                    | The QoS class identifier identifies a set of IP-CAN specific QoS parameters that define QoS, excluding the applicable bitrates and ARP. It is applicable both for uplink and downlink direction. The QCI values 0, $10 - 255$ are divided for usage as follows:                                                                                                    |
|                                                                                                    | • 0: Reserved                                                                                                    |
|                                                                                                    | • 10-127: Reserved                                                                                                    |
|                                                                                                    | • 128-254: Operator specific                                                                                                    |
|                                                                                                    | • 255: Reserved                                                                                                    |
| Max Req Bandwidth UL                                                                                                    | It defines the maximum bit rate allowed for the uplink direction.                                                                                                    |
| Max Req Bandwidth DL                                                                                                    | It defines the maximum bit rate allowed for the downlink direction.                                                                                                    |
| Guaranteed Bit Rate UL                                                                                                    | It defines the guaranteed bit rate allowed for the uplink direction.                                                                                                    |
| Guaranteed Bit Rate DL                                                                                                    | It defines the guaranteed bit rate allowed for the downlink direction.                                                                                                    |
| Apn Agg Max Bit Rate<br>UL                                                                                                    | It defines the total bandwidth usage for the uplink direction of non-GBR QCIs at the APN.                                                                                                    |
| Apn Agg Max Bit Rate<br>DL                                                                                                    | It defines the total bandwidth usage for the downlink direction of non-GBR QCIs at the APN.                                                                                                    |
| Priority Level Values: 1<br>to 8 - assigned for<br>services that are<br>authorized to receive<br>prioritized treatment        | The priority level is used to decide whether a bearer establishment or modification request can be accepted or needs to be rejected in case of resource limitations (typically used for admission control of GBR traffic). The AVP can also be used to decide which existing bearers to pre-empt during resource limitations. The priority level defines the relative importance of a resource request. |
| within an operator<br>domain. Values: 9 to 15 -                                                                               | Values 1 to 15 are defined, with value 1 as the highest level of priority.                                                                                                    |
| Can be assigned to<br>resources that are<br>authorized by the home<br>network and thus<br>applicable when a UE is<br>roaming. | • Values: 1 to 8 - assigned for services that are authorized to receive prioritized treatment within an operator domain.                                                                                                    |
|                                                                                                    | • Values: 9 to 15 - Can be assigned to resources that are authorized by the home network and thus applicable when a UE is roaming.                                                                                                    |

I

| Parameter                | Description                                                                                                    |
|--------------------------|----------------------------------------------------------------------------------------------------|
| Preemption Capability    | If it is provided within the QoS-Information AVP, the AVP defines whether a service data flow can get resources that were already assigned to another service data flow with a lower priority level. If it is provided within the Default-EPS-Bearer-QoS AVP, the AVP defines whether the default bearer can get resources that were already assigned to another bearer with a lower priority level.                        |
|                          | • 0: This value indicates that the service data flow or bearer is allowed to get resources that were already assigned to another service data flow or bearer with a lower priority level.                                                                                                    |
|                          | • 1: This value indicates that the service data flow or bearer is not allowed to get resources that were already assigned to another service data flow or bearer with a lower priority level. This is the default value applicable if this AVP is not supplied.                                                                                                    |
| Preemption Vulnerability | If it is provided within the QoS-Information AVP, the AVP defines whether a service data flow can lose the resources assigned to it in order to admit a service data flow with higher priority level. If it is provided within the Default-EPS-Bearer-QoS AVP, the AVP defines whether the default bearer can lose the resources assigned to it in order to admit a preemption capable bearer with a higher priority level. |
|                          | • 0: This value indicates that the resources assigned to the service data flow<br>or bearer can be pre-empted and allocated to a service data flow or bearer<br>with a higher priority level. This is the default value applicable if this AVP<br>is not supplied.                                                                                                    |
|                          | • 1: This value indicates that the resources assigned to the service data flow or bearer shall not be pre-empted and allocated to a service data flow or bearer with a higher priority level.                                                                                                    |
| Monitoring Key           | Identifies a usage monitoring control instance. Any value can be given.                                                                                                    |
| Priority                 | It is priority of the service option within the service.                                                                                                    |
| Diameter Client          | The client configuration is used to apply different policies based on PCEF type.<br>This is optional parameter.                                                                                                    |
| Rule Group               | Rule Group is to classify rules at PCRF to change set of predefined rules based on policy. This is an optional parameter.                                                                                                    |
| Flow Status              | Defines whether the service data flow is enabled or disabled.                                                                                                    |
| Redirect Address Type    | Defines the address type of the address given in the Redirect-Server-Address AVP.                                                                                                    |
| Redirect Support         | This value indicates that redirection is enabled for a detected application's traffic.                                                                                                    |
| Redirect Server Address  | This value indicates the target for redirected application traffic.                                                                                                    |

| Parameter     | Description                                                                                      |
|---------------|--------------------------------------------------------------------------------------------------|
| Event-Trigger | This is not to re-request rules. Primarily to notify start/stop of applications or report usage. |

### Table 19: Sd Parameters

| Parameter                  | Description                                                                                                    |
|----------------------------|----------------------------------------------------------------------------------------------------|
| Tdf Application Identifier | This references the application detection filter (for example, its value may represent an application such as a list of URLs, etc.), which the PCC rule for application detection and control in the PCEF applies. |
| Mute Notification          | An indication whether application start/stop notification is to be muted for ADC Rule by the TDF.                                                                                                    |